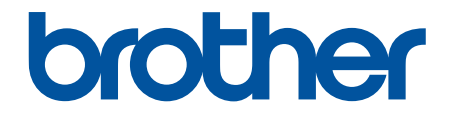

# Käyttöopas

PT-N10 PT-N20 PT-N25BT

© 2024 Brother Industries, Ltd. Kaikki oikeudet pidätetään.

### Koti > Sisällysluettelo

# Sisällysluettelo

| Enn  | en tarratulostimen käyttämistä                          | 1  |
|------|---------------------------------------------------------|----|
|      | Kuvakkeiden selitykset                                  | 2  |
|      | Yleiset varotoimenpiteet                                | 3  |
|      | Tavaramerkit ja lisenssit                               | 4  |
|      | Tärkeä huomautus                                        | 5  |
| Tarr | atulostimen käyttöönotto                                | 6  |
|      | Osien kuvaus                                            | 7  |
|      | Nestekidenäytön yleiskatsaus                            | 9  |
|      | Näppäimistön yleiskuvaus                                | 11 |
|      | Lisää tarranauhakasetti                                 |    |
|      | Paristojen asentaminen                                  |    |
|      | Verkkolaitteen liittäminen                              | 21 |
|      | Tarratulostimen kytkeminen päälle / pois päältä         |    |
|      | Kielen asettaminen                                      | 23 |
|      | Mittayksiköiden asettaminen                             | 24 |
|      | Bluetoothin ottaminen käyttöön tai poistaminen käytöstä | 25 |
|      | Merkkivalojen toiminta                                  |    |
|      | Nauhan syöttäminen                                      | 27 |
|      | Nestekidenäytön kontrastin säätäminen                   |    |
| Tarr | an muokkaaminen                                         |    |
|      | Tekstin lisääminen tarraan                              |    |
|      | Kaksirivisten tarrojen luominen                         |    |
|      | Tekstin poistaminen                                     |    |
|      | Symbolien syöttäminen                                   |    |
|      | Symbolien syöttäminen symbolitoiminnolla                |    |
|      | Piktogrammiluettelon tulostaminen                       |    |
|      | Symboliasetukset                                        |    |
|      | Aksenttimerkin sisältävien kirjainten syöttäminen       | 41 |
|      | Aksenttimerkkien asetukset                              |    |
|      | Merkkimääritteiden asettaminen                          |    |
|      | Määriteasetusten vaihtoehdot                            | 45 |
|      | Tarran pituuden asettaminen                             |    |
|      | Aseta alleviivaus tai kehys                             |    |
|      | Alleviivaus ja kehys -asetukset                         |    |
| Tulo | osta tarroia                                            |    |
|      | Esikatsele tarroja                                      |    |
|      | Tarroien tulostaminen                                   |    |
|      | ,<br>Peräkkäinen tulostus                               |    |
|      | Peilikuvatulostus                                       |    |
|      | Marginaalien asetus                                     |    |
|      | Marginaaliasetukset                                     |    |
|      | Tarran pituuden säätäminen                              | 60 |
|      | Tulostustummuuden säätö                                 | 61 |
| Tied | dostomuistin käyttäminen                                |    |
|      |                                                         |    |

| ▲ Koti > Sisällysluettelo                                                  |    |
|----------------------------------------------------------------------------|----|
| Tarratiedostojen tallentaminen                                             |    |
| Tallennetun tarran tulostaminen tai avaaminen                              | 64 |
| Tarrojen tulostaminen mobiililaitteilla                                    | 65 |
| Asenna Brother P-touch Design&Print 2 -sovellus                            |    |
| Tulostimen yhdistäminen mobiililaitteeseen Bluetooth-yhteyden välityksellä |    |
| Tarrojen luominen ja tulostaminen käyttäen mobiililaitetta                 |    |
| Säännöllinen kunnossapito                                                  | 69 |
| Ylläpito                                                                   | 70 |
| Vianetsintä                                                                | 74 |
| Jos sinulla on tarratulostimen käyttöön liittyviä vaikeuksia               | 75 |
| Virhe- ja kunnossapitosanomat                                              |    |
| Versiotietojen tarkistus                                                   |    |
| Tarratulostimen asetusten palauttaminen                                    |    |
| Tulostimen tehdasasetusten palauttaminen                                   |    |
| Liite                                                                      | 83 |
| Määritykset                                                                |    |
| Brother-ohje ja -asiakastuki                                               |    |

▲ Koti > Ennen tarratulostimen käyttämistä

# Ennen tarratulostimen käyttämistä

- Kuvakkeiden selitykset
- Yleiset varotoimenpiteet
- Tavaramerkit ja lisenssit
- Tärkeä huomautus

▲ Koti > Ennen tarratulostimen käyttämistä > Kuvakkeiden selitykset

# Kuvakkeiden selitykset

Tässä Käyttöoppaassa käytetään seuraavia symboleita ja merkintatapoja:

|                   | VAARA ilmaisee uhkaavan vaaratilanteen, joka voi aiheuttaa kuoleman tai vakavan<br>loukkaantumisen, jos tilannetta ei vältetä.       |
|-------------------|----------------------------------------------------------------------------------------------------|
|                   | VAROITUS ilmaisee mahdollisen vaaratilanteen, joka voi aiheuttaa kuoleman tai vakavia tapaturmia, jos tilannetta ei vältetä.         |
|                   | HUOMIO ilmaisee mahdollisen vaaratilanteen, joka saattaa aiheuttaa loukkaantu-<br>misia tai vähäisiä loukkaantumisia.                |
| TÄRKEÄÄ           | TÄRKEÄÄ ilmaisee mahdollisen vaaratilanteen, joka saattaa aiheuttaa aineellisia vahinkoja tai laitteen toimintojen toimimattomuuden. |
| HUOMAUTUS         | HUOMAUTUS määrittää käyttöympäristön, asennusolosuhteet tai erityiset käyttöol-<br>osuhteet.                                         |
|                   | Vihjekuvakkeet osoittavat hyödyllisiä ohjeita ja lisätietoja.                                                                        |
| Lihavoitu teksti  | Lihavoitu tekstityyli tarkoittaa laitteen ohjauspaneelin tai tietokoneen näytön painik-<br>keita.                                    |
| Kursivoitu teksti | Kursivoidulla tekstityylillä korostetaan tärkeä kohta tai viitataan asiaankuuluvaan toiseen aiheeseen.                               |
| Courier New       | Courier New -fontti tarkoittaa laitteen nestekidenäytössä näkyviä sanomia.                                                           |

# Aiheeseen liittyviä tietoja

• Ennen tarratulostimen käyttämistä

### ▲ Koti > Ennen tarratulostimen käyttämistä > Yleiset varotoimenpiteet

# Yleiset varotoimenpiteet

- Sen mukaan, missä paikassa tarra on, mistä materiaalista se on valmistettu ja mitkä ovat ympäristöolosuhteet, tarra saattaa irrota tai liimautua kiinni pysyvästi tai tarran väri saattaa muuttua tai tarttua toisiin esineisiin tai tulostetut merkit saattavat haalistua. Ennen kuin kiinnität tarran, tarkista ympäristöolosuhteet ja pintamateriaali. Testaa tarraa kiinnittämällä pieni pala sitä tarkoitetun pinnan huomaamattomalle alueelle.
- Tarroja saattaa olla vaikea kiinnittää kosteisiin, likaisiin tai epätasaisiin pintoihin.
- Tarran värin ja tarran kiinnitysmateriaalin värin perusteella alla olevan materiaalin väri saattaa kuultaa tarran läpi tai tarran väri saattaa näyttää erilaiselta. Jos tämä on ongelma, käytä kahta tarraa päällekkäin tai käytä tummaa tarraa.
- Suosittelemme käyttämään aitoja Brother-tarvikkeita tasalaatuisen tulostuksen ja suorituskyvyn varmistamiseksi.
- Lue tarranauhakasetin mukana toimitetut ohjeet huolellisesti ja noudata kaikkia ohjeissa mainittuja varotoimenpiteitä.
- Kun tulostetaan useita tarroja, varmista, että tarranauhakasetti sisältää tarpeeksi nauhaa. Jos tarratulostimesta loppuu nauha, sinun on asennettava uusi tarranauhakasetti ja tulostettava kaikki tulostamattomat tarrat.
- ÄLÄ käytä tarratulostinta, osia tai tarvikkeita muuten tai mihinkään muuhun kuin tässä oppaassa kuvattuun tarkoitukseen. Muussa tapauksessa seurauksena voi olla onnettomuus tai vahingoittuminen.
- Puhdista tulostuspää pehmeällä liinalla. Älä koskaan koske tulostuspäähän suoraan käsillä.
- ÄLÄ paina nauhaleikkurin vipua liian voimakkaasti.
- ÄLÄ yritä tulostaa, jos kasetti on tyhjä. Muussa tapauksessa tulostuspää vioittuu.
- ÄLÄ vedä nauhasta tulostamisen tai syöttämisen aikana. Muussa tapauksessa nauha ja tarratulostin vioittuvat.
- ÄLÄ jätä mitään kumi- tai vinyylimateriaalia tai kumista tai vinyylistä valmistettuja tuotteita tarratulostimeen pitkäksi ajaksi, sillä muutoin ne voivat jättää jälkiä tai jäämiä tarratulostimeen.
- Kaikki tulostimen muistiin tallennetut tiedot menetetään, jos tulostin hajoaa tai sitä korjataan tai jos akkujen lataus tyhjenee kokonaan.
- Valkoiset ja kullan- ja hopeanväriset kohteet eivät välttämättä aina tulostu selkeinä.
- Näytetty tarran pituus voi olla hieman eri kuin tulostetun tarran todellinen pituus, mikä johtuu tulostustoleranssista.
- Kun virta katkaistaan yli kahdeksi minuutiksi, kaikki teksti ja muotoiluasetukset menetetään.
- Nestekidenäytön päälle on kiinnitetty läpinäkyvä muovinen suojakalvo valmistuksen ja kuljetuksen ajaksi. Poista tämä kalvo ennen käyttöä.
- PT-N20/PT-N25BT:

ÄLÄ kuljeta tarratulostinta kaapelin ollessa kiinnitettynä, sillä liitin saattaa vaurioitua.

• PT-N25BT:

Tulostetut merkit saattavat näyttää erilaisilta kuin tulostuksen esikatselussa näkyvät, sillä laitteesi näytössä voi olla suurempi tarkkuus kuin tarratulostimen näytössä.

• PT-N25BT:

Pientä tekstiä ei välttämättä tulosteta yhtä selvästi kuin laitteesi näytössä.

### Aiheeseen liittyviä tietoja

Ennen tarratulostimen käyttämistä

Koti > Ennen tarratulostimen käyttämistä > Tavaramerkit ja lisenssit

# Tavaramerkit ja lisenssit

- Android on Google LLC:n tavaramerkki.
- Google Play ja Google Play -logo ovat Google LLC:n tavaramerkkejä.
- Bluetooth<sup>®</sup>-sanamerkki ja -logot ovat Bluetooth SIG, Inc. -yhtiön omistamia rekisteröityjä tavaramerkkejä, ja Brother Industries, Ltd. käyttää niitä luvanvaraisesti. Muut tavaramerkit ja tuotenimet kuuluvat niiden omistajille.
- iPad ja iPhone ovat Apple Inc.:n tavaramerkkejä.
- Osan tämän ohjelmiston tekijänoikeuksista omistaa The FreeType Project. Copyright © 2014 The FreeType Project (<u>www.freetype.org</u>). Kaikki oikeudet pidätetään.
- Adobe<sup>®</sup> ja Reader<sup>®</sup> ovat joko Adobe Systems Incorporatedin rekisteröityjä tavaramerkkejä tai tavaramerkkejä Yhdysvalloissa ja/tai muissa maissa.

# Brotherin tuotteissa, liittyvissä tavaramerkeissä ja muussa materiaalissa olevat yritysten tavaramerkit ja tuotteiden nimet ovat kaikki kyseisten yritysten tavaramerkkejä tai rekisteröityjä tavaramerkkejä.

### 🎽 Aiheeseen liittyviä tietoja

• Ennen tarratulostimen käyttämistä

▲ Koti > Ennen tarratulostimen käyttämistä > Tärkeä huomautus

# Tärkeä huomautus

- Tämän käyttöoppaan sisältöä ja tämän tarratulostimen teknisiä tietoja voidaan muuttaa ilman ennakkoilmoitusta.
- Brother pidättää oikeuden tehdä muutoksia tämän käyttöoppaan tietoihin ja materiaaliin ilman erillistä
  ilmoitusta eikä ole vastuussa mistään vahingoista (mukaan lukien välilliset vahingot), jotka johtuvat tässä
  kuvattujen ohjeiden noudattamisesta, mukaan lukien muun muassa kirjoitusvirheet ja muut julkaisuihin
  liittyvät virheet.
- Tämä tarratulostin ei tue Wi-Fi-yhteyttä.
- Tämän asiakirjan näyttökuvat voivat vaihdella tuotteen mallin mukaan.
- Ennen kuin käytät tarratulostinta, lue turvallisuus- ja käyttötiedot kaikista tarratulostimen mukana toimitetuista käyttöoppaista.
- Piirroksissa esitetty tarratulostin voi olla erilainen kuin oma tarratulostimesi.
- · Käytettävissä olevat tarvikkeet saattavat vaihdella maan tai alueen mukaan.
- Ennen kuin annat tarratulostimesi muille henkilöille, vaihdat sen tai hävität sen, suosittelemme sen tehdasasetusten palauttamista kaikkien henkilökohtaisten tietojen poistamiseksi.

### 📕 Aiheeseen liittyviä tietoja

• Ennen tarratulostimen käyttämistä

Koti > Tarratulostimen käyttöönotto

- Osien kuvaus
- Nestekidenäytön yleiskatsaus
- Näppäimistön yleiskuvaus
- Lisää tarranauhakasetti
- Paristojen asentaminen
- Verkkolaitteen liittäminen
- Tarratulostimen kytkeminen päälle / pois päältä
- Kielen asettaminen
- Mittayksiköiden asettaminen
- Bluetoothin ottaminen käyttöön tai poistaminen käytöstä
- Nauhan syöttäminen
- Nestekidenäytön kontrastin säätäminen

### Koti > Tarratulostimen käyttöönotto > Osien kuvaus

# Osien kuvaus

### >> PT-N10

>> PT-N20/PT-N25BT

### **PT-N10**

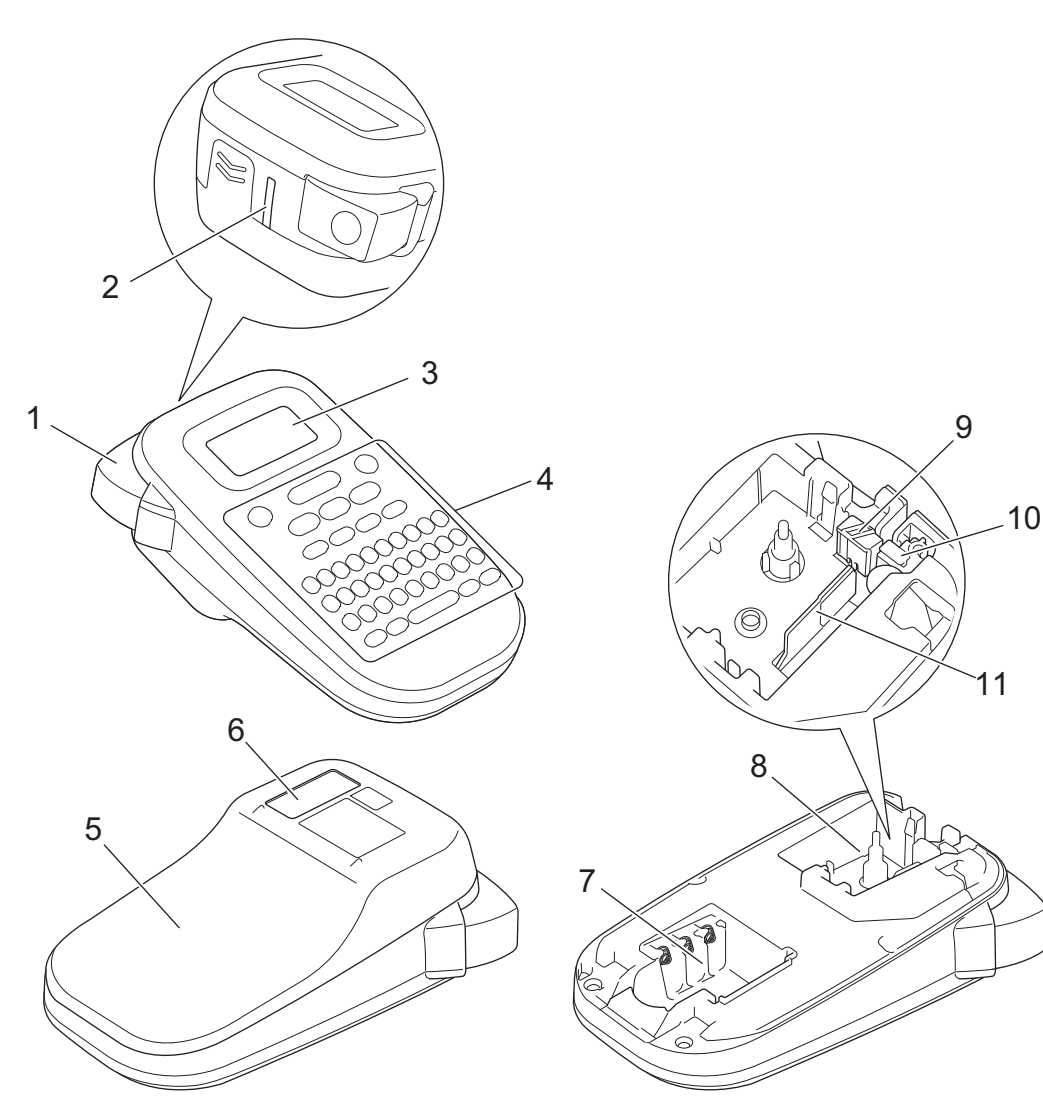

- 1. Nauhaleikkurin vipu
- 2. Nauhan ulostulorako
- 3. Nestekidenäyttö (LCD)
- 4. Näppäimistö
- 5. Tarranauhakasettilokeron kansi
- 6. Tarranauhaikkuna
- 7. Paristokotelo
- 8. Tarranauhakasetin lokero
- 9. Leikkurilevy
- 10. Nauhaleikkuri
- 11. Tulostuspää

### PT-N20/PT-N25BT

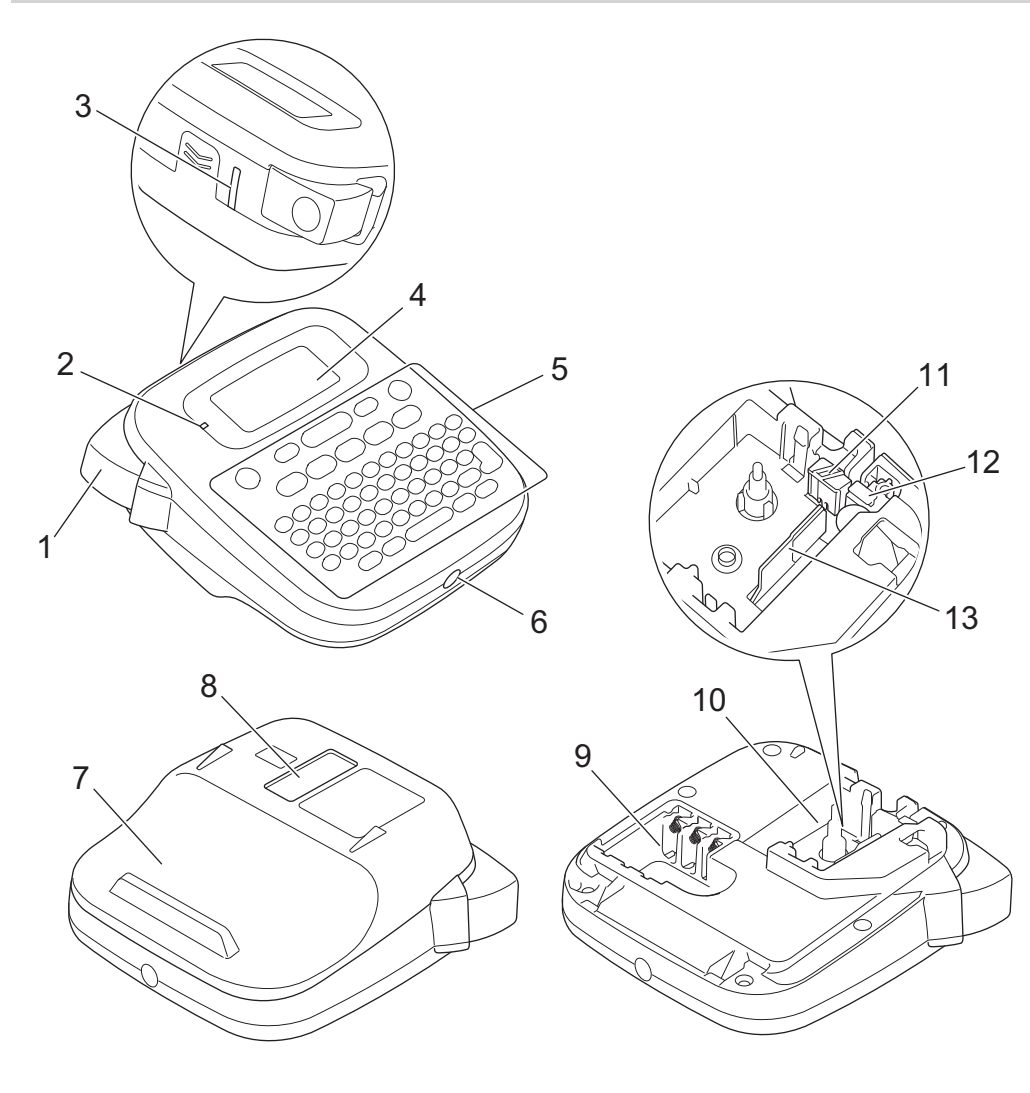

- 1. Nauhaleikkurin vipu
- 2. Bluetooth-merkkivalo (PT-N25BT)
- 3. Nauhan ulostulorako
- 4. Nestekidenäyttö (LCD)
- 5. Näppäimistö
- 6. Verkkolaitteen vastake
- 7. Tarranauhakasettilokeron kansi
- 8. Tarranauhaikkuna
- 9. Paristokotelo
- 10. Tarranauhakasetin lokero
- 11. Leikkurilevy
- 12. Nauhaleikkuri
- 13. Tulostuspää

# Aiheeseen liittyviä tietoja

Koti > Tarratulostimen käyttöönotto > Nestekidenäytön yleiskatsaus

# Nestekidenäytön yleiskatsaus

### >> PT-N10 >> PT-N20/PT-N25BT

### **PT-N10**

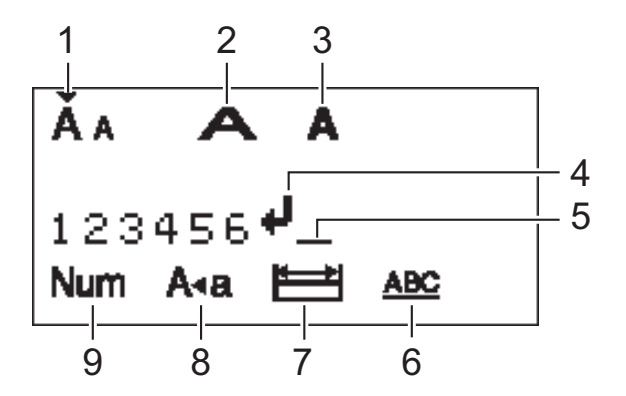

### 1. Merkkikoko

Ilmaisee nykyisen merkkikoon.

### 2. Merkkileveys

Ilmaisee nykyisen merkin leveyden.

### 3. Merkkityyli

Ilmaisee nykyisen merkkityylin.

### 4. Rivinvaihtomerkki

Ilmaisee tekstirivin lopun.

### 5. Kohdistin

Ilmaisee nykyisen tietojensyöttökohdan.

Uudet merkit lisätään kohdistimen vasemmalle puolelle.

### 6. Alleviiv./kehys

Ilmaisee, onko alleviivaus tai kehys asetettu.

### 7. Tarran pituus

Ilmaisee, onko tarran pituus asetettu.

### 8. Isojen kirjainten tila

Ilmaisee, onko isojen kirjainten tila käytössä.

### 9. Numerolukitus

Ilmaisee, onko numerolukitus käytössä.

### PT-N20/PT-N25BT

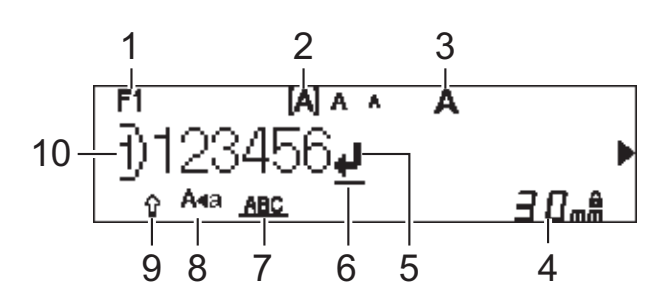

## 1. Nykyinen fontti

Ilmaisee nykyisen fontin.

### 2. Merkkikoko

Ilmaisee nykyisen merkkikoon.

### 3. Merkkityyli

Ilmaisee nykyisen merkkityylin.

### 4. Tarran pituus

Ilmaisee, onko tarran pituus asetettu.

### 5. Rivinvaihtomerkki

Ilmaisee tekstirivin lopun.

### 6. Kohdistin

Ilmaisee nykyisen tietojensyöttökohdan.

Uudet merkit lisätään kohdistimen vasemmalle puolelle.

### 7. Alleviiv./kehys

Ilmaisee, onko alleviivaus tai kehys asetettu.

### 8. Isojen kirjainten tila

Ilmaisee, onko isojen kirjainten tila käytössä.

### 9. Shift

Ilmaisee, onko Shift Lock käytössä.

### 10. Rivinumero

Ilmaisee rivinumerot tarra-asettelussa.

### 🭊 Aiheeseen liittyviä tietoja

▲ Koti > Tarratulostimen käyttöönotto > Näppäimistön yleiskuvaus

# Näppäimistön yleiskuvaus

### >> PT-N10 >> PT-N20/PT-N25BT

### **PT-N10**

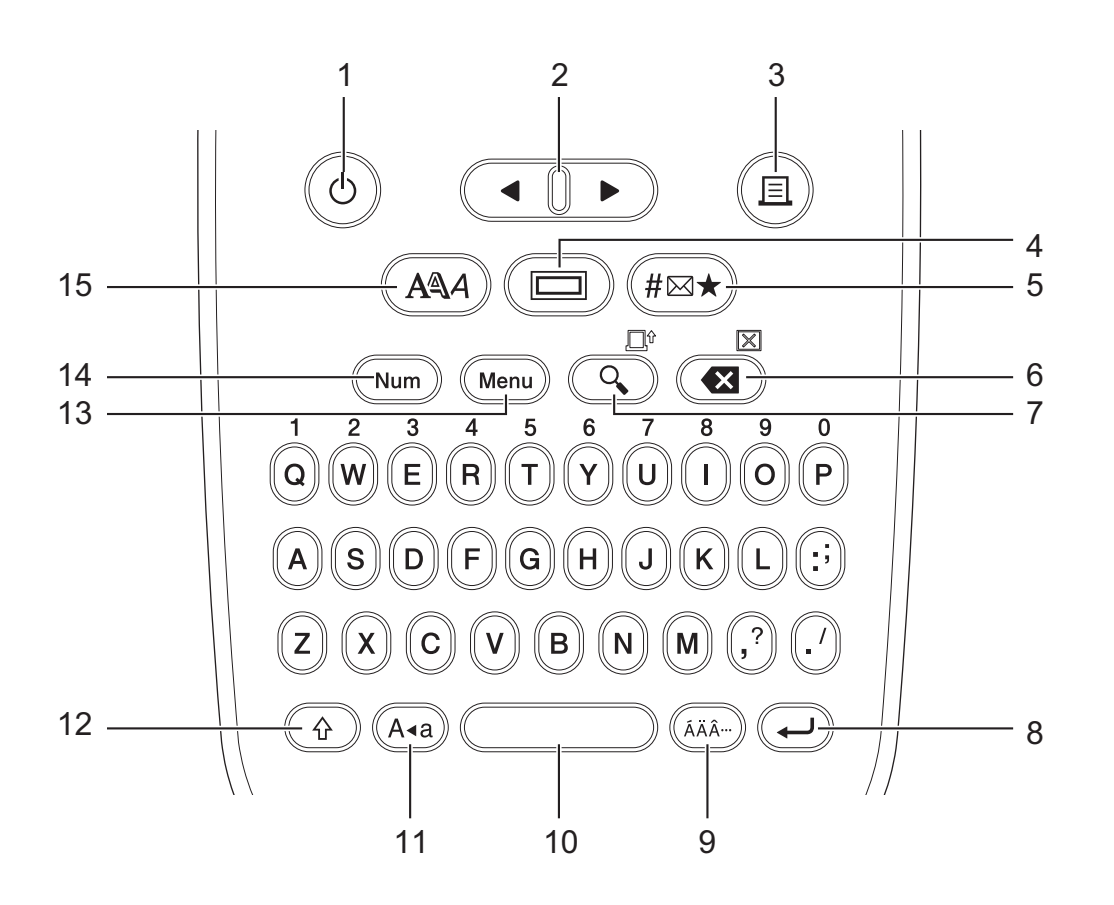

### 1. Virta

Kytke tarratulostimeen virta painamalla tätä painiketta.

### 2. Kohdistin

Siirrä kohdistinta nuolen suuntaan painamalla tätä.

### 3. Tulosta

Tulosta painamalla tätä.

### 4. Alleviivaus/Kehys

Painamalla tätä voit valita alleviivauksen tai kehyksen.

### 5. Symboli

Paina symbolin valitsemiseksi ja lisäämiseksi tai tulostaaksesi symboliluettelon.

### 6. Askelpalautin/Tyhjennä

Voit poistaa minkä tahansa merkin kohdistimen vasemmalta puolelta painamalla tätä.

Tyhjentääksesi kaikki teksti- ja muotoiluasetukset paina samanaikaisesti **Askelpalautin/Tyhjennä**- ja **Vaihto**näppäintä.

### 7. Esikatselu/Syötä

Paina tätä, jos haluat nähdä tarran kuvan ennen tulostamista.

Voit syöttää nauhaa painamalla Esikatselu-/Syötä-näppäintä ja Vaihto-näppäintä samanaikaisesti.

### 8. Rivinvaihto

Vahvista valintasi painamalla tätä.

### 9. Aksenttimerkki

Painamalla tätä voit lisätä aksenttimerkin.

### 10. Välilyönti

Lisää tyhjä väli painamalla tätä.

Tämän painaminen palauttaa oletusarvon.

### 11. Isot kirjaimet

Paina tätä, jos haluat käyttää vain isoja kirjaimia.

### 12. Vaihto

Paina tätä näppäintä ja pidä sitä painettuna ennen kuin painat kirjainnäppäintä kirjoittaaksesi ison kirjaimen. Voit siirtää kohdistimen tekstisi alkuun painamalla **Vaihto**-näppäintä ja **∢**-painiketta samanaikaisesti. Voit siirtää kohdistimen tekstisi loppuun painamalla **Vaihto**-näppäintä ja **▶**-painiketta samanaikaisesti.

### 13. Menu (Valikko)

Siirry päävalikkoon painamalla tätä.

### 14. Numerolukitus

Painamalla tätä voit syöttää numeroita. Kun näppäintä painetaan uudelleen, numerolukko vapautuu.

15. Merkkityyli

Paina asettaaksesi merkin fontin, koon, leveyden ja tyylin.

# PT-N20/PT-N25BT

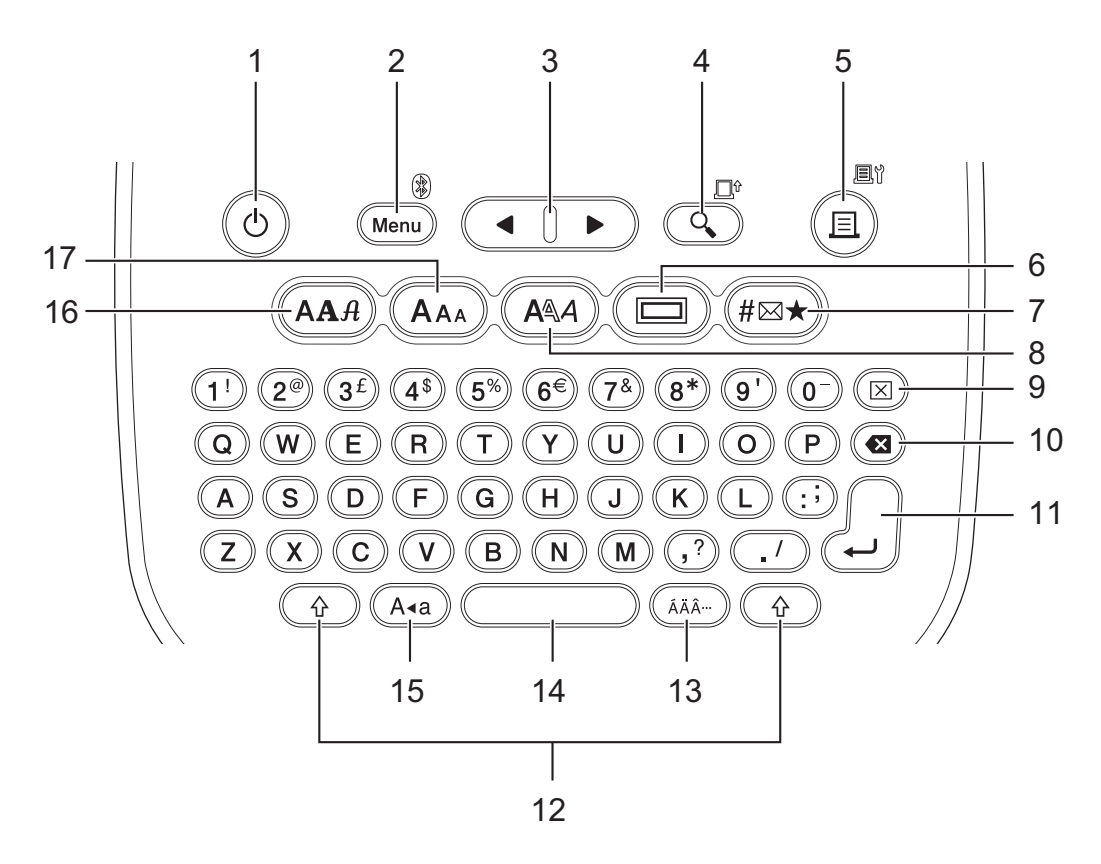

### 1. Virta

Kytke tarratulostimeen virta painamalla tätä painiketta.

### 2. Menu (Valikko)/Bluetooth (PT-N25BT)

Siirry päävalikkoon painamalla tätä.

Voit ottaa Bluetooth-toiminnon käyttöön tai poistaa sen käytöstä painamalla **Vaihto**-näppäintä kerran ja painamalla sitten **Menu (Valikko)/Bluetooth**-näppäintä.

### 3. Kohdistin

Siirrä kohdistinta nuolen suuntaan painamalla tätä.

### 4. Esikatselu/Syötä

Paina tätä, jos haluat nähdä tarran kuvan ennen tulostamista.

Voit syöttää nauhaa painamalla kerran Vaihto-näppäintä ja painamalla sitten Esikatselu-/Syötä-näppäintä.

### 5. Tulosta/Tulostusasetukset

Tulosta painamalla tätä.

Voit määrittää tulostusasetukset painamalla kerran **Vaihto**-näppäintä ja painamalla sitten **Tulosta**/ **Tulostusasetukset**-näppäintä.

### 6. Alleviivaus/Kehys

Painamalla tätä voit valita alleviivauksen tai kehyksen.

### 7. Symboli

Valitse ja lisää symboli symbolivalikosta painamalla tätä.

### 8. Merkkityyli

Paina tätä, kun haluat valita merkkityylin.

### 9. Tyhjennä

Tyhjennä kaikki teksti- ja muotoiluasetukset painamalla tätä.

### 10. Askelpalautin

Voit poistaa minkä tahansa merkin kohdistimen vasemmalta puolelta painamalla tätä.

### 11. Rivinvaihto

Vahvista valintasi painamalla tätä.

### 12. Vaihto

Paina tätä näppäintä ennen kirjain- tai numeronäppäimen painamista kirjoittaaksesi ison kirjaimen tai symbolin, joka on numeronäppäimessä.

Jos haluat siirtää kohdistimen tekstin alkuun, paina kerran Vaihto-näppäintä ja paina sitten 4-näppäintä.

Jos haluat siirtää kohdistimen tekstin loppuun, paina kerran Vaihto-näppäintä ja paina sitten ▶-näppäintä.

### 13. Aksenttimerkki

Painamalla tätä voit lisätä aksenttimerkin.

### 14. Välilyönti

Lisää tyhjä väli painamalla tätä.

Tämän painaminen palauttaa oletusarvon.

### 15. Isot kirjaimet

Paina tätä, jos haluat käyttää vain isoja kirjaimia.

### 16. Fontti

Valitse fontti painamalla tätä.

### 17. Merkkikoko

Paina tätä, kun haluat valita merkkikoon.

### Aiheeseen liittyviä tietoja

▲ Koti > Tarratulostimen käyttöönotto > Lisää tarranauhakasetti

# Lisää tarranauhakasetti

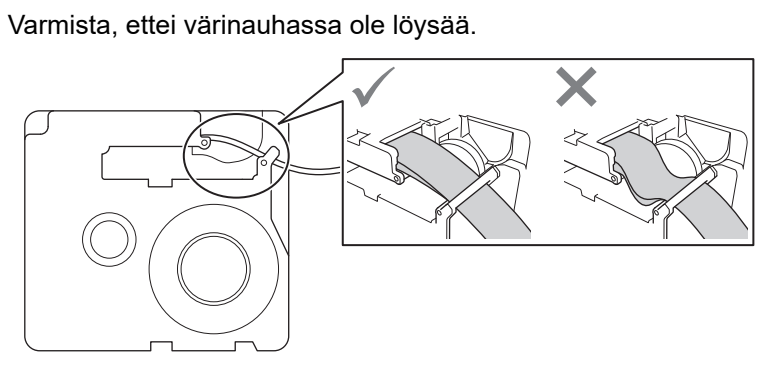

Jos värinauhassa on löysää, kelaa löysä värinauha takaisin kelalle näytetyllä tavalla.

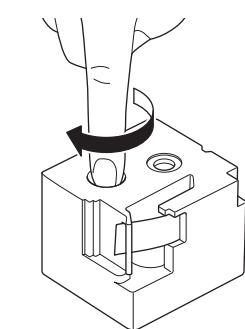

>> PT-N10 >> PT-N20/PT-N25BT

# **PT-N10**

1. Avaa tarranauhakasettilokeron kansi.

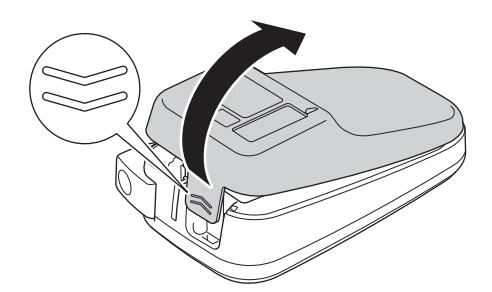

2. Aseta tarranauhakasetti kuvan esittämällä tavalla.

Varmista, että tarranauhakasetti asettuu varmasti kiinnikkeiden (a) väliin paikalleen napsahtaessaan.

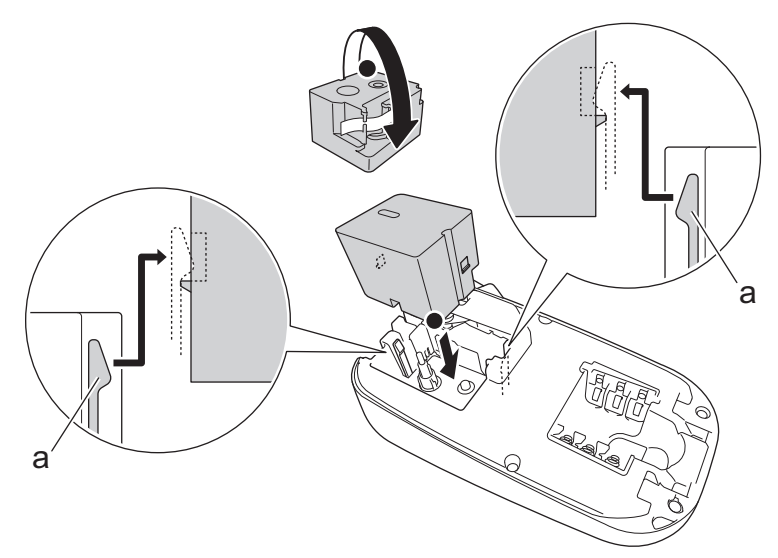

a. Kiinnikkeet

# HUOMAUTUS

• Kun asetat tarranauhakasettia, varmista, että nauha ei tartu tulostuspäähän.

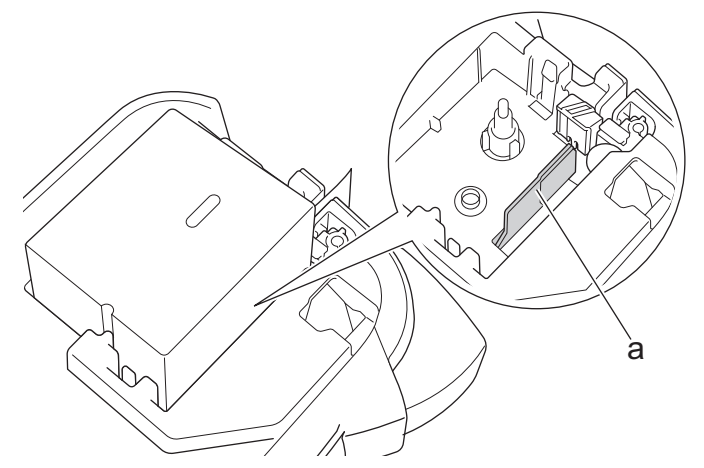

- a. Tulostuspää
- Varmista, että nauhan pää tulee ulos nauhan ulostuloraosta näytetyllä tavalla.

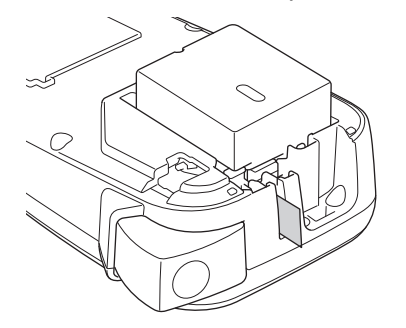

3. Sulje tarranauhakasettilokeron kansi.

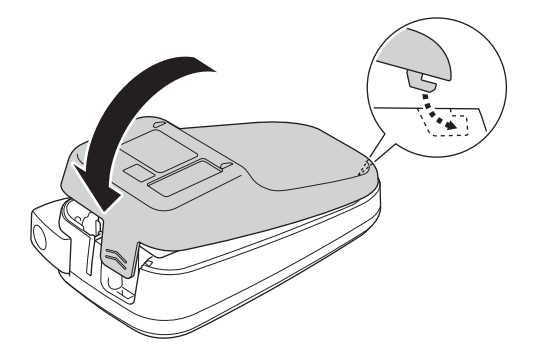

### PT-N20/PT-N25BT

1. Avaa tarranauhakasettilokeron kansi.

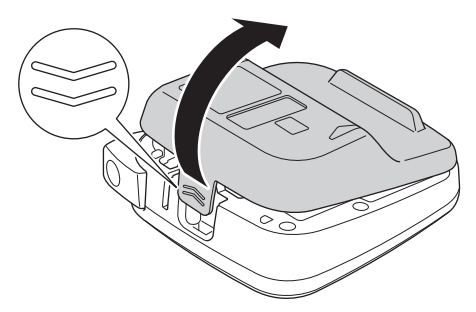

2. Aseta tarranauhakasetti kuvan esittämällä tavalla.

Varmista, että tarranauhakasetti asettuu varmasti kiinnikkeiden (a) väliin paikalleen napsahtaessaan.

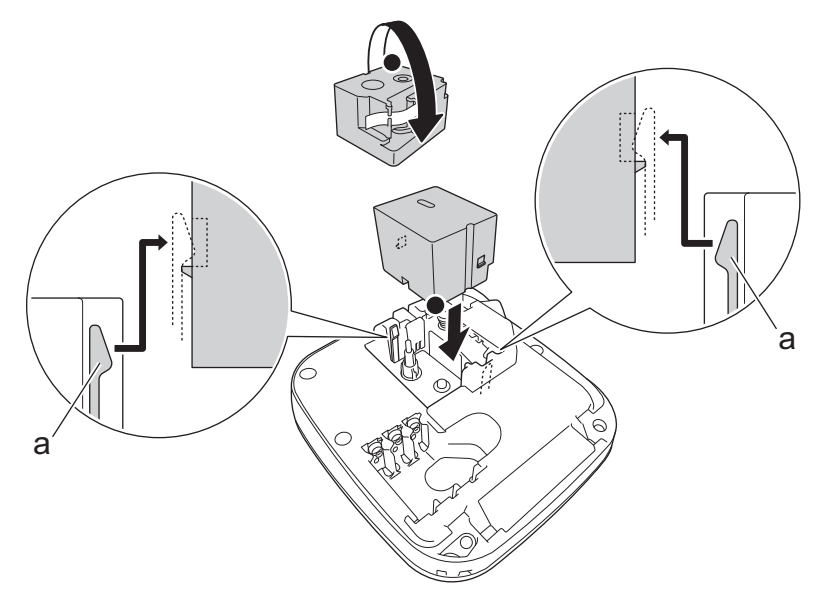

a. Kiinnikkeet

# HUOMAUTUS

• Kun asetat tarranauhakasettia, varmista, että nauha ei tartu tulostuspäähän.

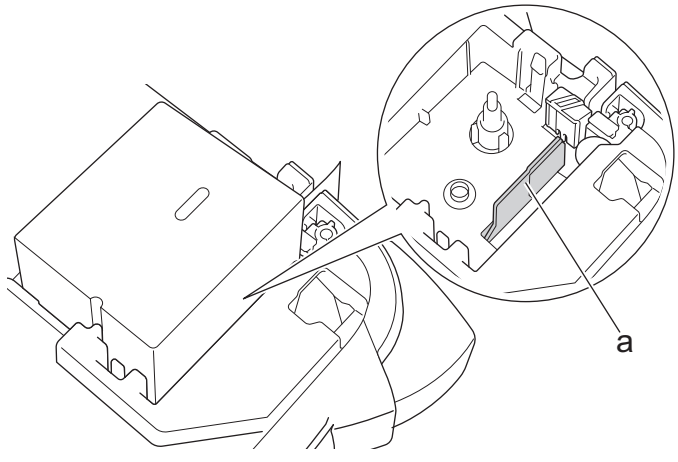

- a. Tulostuspää
- Varmista, että nauhan pää tulee ulos nauhan ulostuloraosta näytetyllä tavalla.

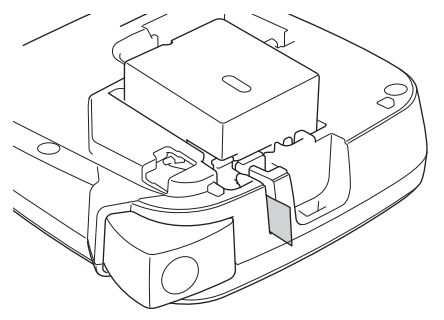

3. Sulje tarranauhakasettilokeron kansi.

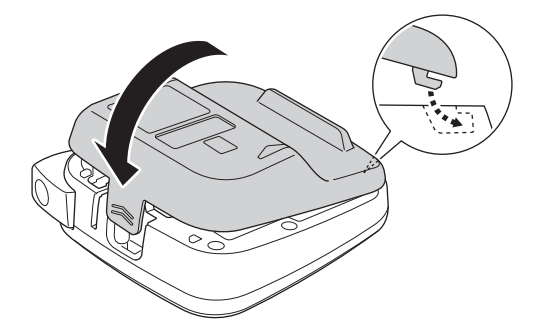

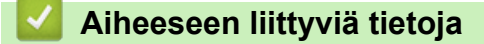

▲ Koti > Tarratulostimen käyttöönotto > Paristojen asentaminen

# Paristojen asentaminen

(PT-N20/PT-N25BT) Muistin sisällön varmistamiseksi suosittelemme käyttämään kuutta uutta AA-alkaliparistoa (LR03) yhdessä verkkolaitteen kanssa.

# **HUOMAUTUS**

- Käytä vain AAA-alkaliparistoja (LR03).
- Kun virta katkaistaan yli kahdeksi minuutiksi, kaikki teksti ja muotoiluasetukset poistetaan. Myös muistiin tallennetut tekstitiedostot poistetaan.
- Poista paristot, jos et aio käyttää tarratulostinta pitkään aikaan.
- Hävitä käytetyt paristot toimittamalla ne asianmukaiseen keräyspisteeseen ja muista noudattaa paikallisia määräyksiä.
- Paristojen syttymisriskin vähentämiseksi suosittelemme laittamaan teippiä paristojen napojen päälle, kun paristoja säilytetään irrallaan tai kun ne poistetaan käytöstä.

### >> PT-N10 >> PT-N20/PT-N25BT

### **PT-N10**

1. Avaa tarranauhakasettilokeron kansi.

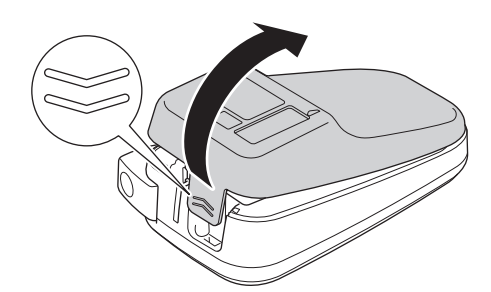

Asenna kuusi uutta AAA-alkaliparistoa (LR03).
 Varmista, että ne on asennettu oikeaan suuntaan.

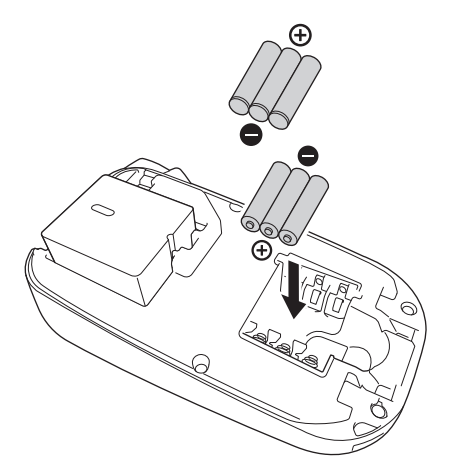

3. Sulje tarranauhakasettilokeron kansi.

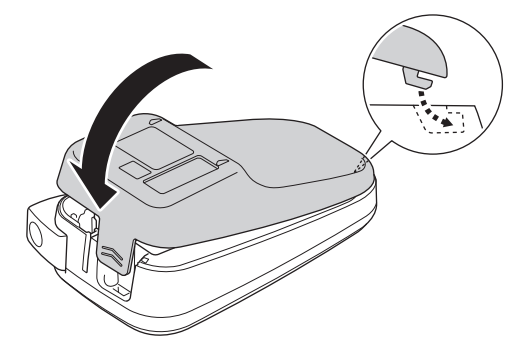

Jos haluat poistaa paristot/akut, tee toimenpiteet päinvastaisessa järjestyksessä kuin asennettaessa.

## PT-N20/PT-N25BT

1. Avaa tarranauhakasettilokeron kansi.

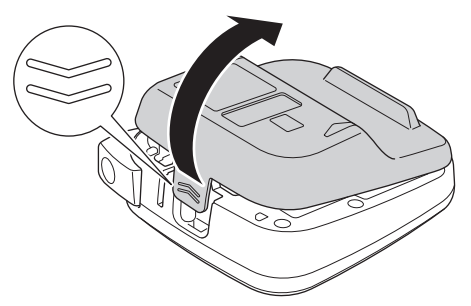

Asenna kuusi uutta AAA-alkaliparistoa (LR03).
 Varmista, että ne on asennettu oikeaan suuntaan.

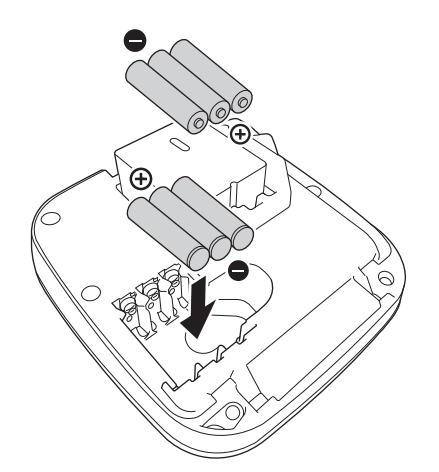

3. Sulje tarranauhakasettilokeron kansi.

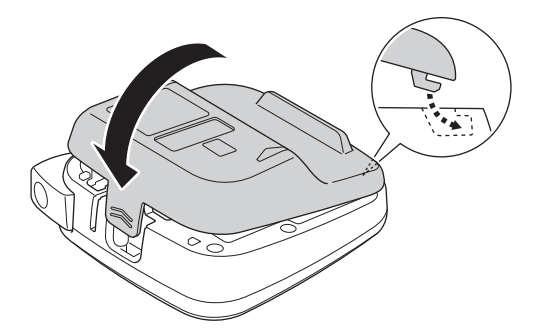

Jos haluat poistaa paristot/akut, tee toimenpiteet päinvastaisessa järjestyksessä kuin asennettaessa.

# Aiheeseen liittyviä tietoja

• Tarratulostimen käyttöönotto

 $\checkmark$ 

▲ Koti > Tarratulostimen käyttöönotto > Verkkolaitteen liittäminen

# Verkkolaitteen liittäminen

Vastaavat mallit: PT-N20/PT-N25BT

Jos aiot käyttää verkkolaitetta, suosittelemme käyttämään Brother-verkkolaitetta. Tämä verkkolaite on suunniteltu tämän Brother-laitteen jännite- ja virtavaatimusten mukaisesti. Valtuuttamattoman verkkolaitteen käyttö voi aiheuttaa tuotteesi vahingoittumisen.

1. Työnnä verkkolaitteen johto tarratulostimen pohjassa olevaan verkkolaitevastakkeeseen.

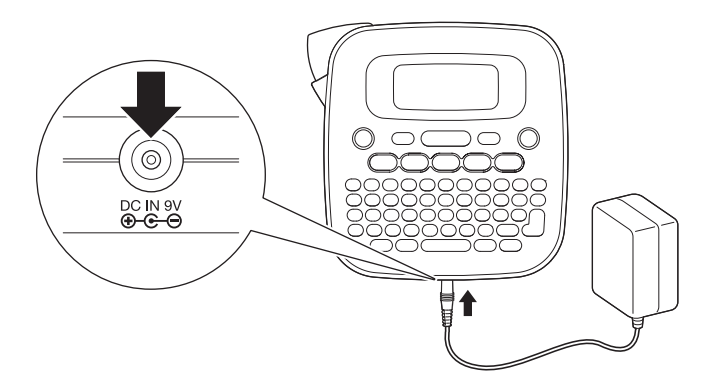

2. Kytke pistoke lähimpään tavalliseen pistorasiaan.

### 🎽 Aiheeseen liittyviä tietoja

▲ Koti > Tarratulostimen käyttöönotto > Tarratulostimen kytkeminen päälle / pois päältä

# Tarratulostimen kytkeminen päälle / pois päältä

- 1. Jos haluat kytkeä virran tarratulostimeen, paina ( $\circlearrowright$ )-painiketta.
- 2. Kytke tarratulostin pois päältä painamalla ()-painiketta pitkään.
- PT-N10

Tarratulostimessa on virransäästötoiminto, joka katkaisee tulostimen virran automaattisesti, jos mitään painiketta ei paineta viiden minuutin kuluessa.

• PT-N20/PT-N25BT

Tarratulostimessa on virransäästötoiminto.

Kun tarratulostin ei ole käytössä, virta kytkeytyy automaattisesti pois päältä alla olevassa taulukossa näkyvän ajan kuluttua.

| Malli    | Kun käytetään paristoja | Kun käytetään verkkolaitetta |
|----------|-------------------------|------------------------------|
| PT-N20   | 5 minuuttia             | 5 minuuttia                  |
| PT-N25BT | 10 minuuttia            | 20 minuuttia                 |

Kun seuraavat toimenpiteet suoritetaan, aikalaskenta nollataan:

• PT-N10:

Mitä tahansa näppäintä painetaan.

- PT-N20:
  - Mitä tahansa näppäintä painetaan.
  - Verkkolaite irrotetaan ja liitetään sitten takaisin.
- PT-N25BT:
  - Mitä tahansa näppäintä painetaan.
  - Verkkolaite irrotetaan ja liitetään sitten takaisin.
  - Tietoja vastaanotetaan.
  - Tarratulostin kytkeytyy Bluetooth-laiteparin muodostustilaan.

### 🭊 Aiheeseen liittyviä tietoja

Koti > Tarratulostimen käyttöönotto > Kielen asettaminen

### Kielen asettaminen

### >> PT-N10 >> PT-N20/PT-N25BT

### **PT-N10**

Kun tarratulostimeen kytketään virta ensimmäisen kerran, kielenvalintanäyttö tulee näkyviin. Valitse kieli kohdasta ∢ tai ▶ ja paina sitten (→).

Voit vaihtaa kielen milloin tahansa noudattamalla seuraavia ohjeita:

- 1. Paina (Menu) -painiketta.
- 3. Paina ∢ tai ▶ kielen valitsemiseksi ja paina sitten (↔).

### PT-N20/PT-N25BT

Kun tarratulostimeen kytketään virta ensimmäisen kerran, kielenvalintanäyttö tulee näkyviin. Valitse kieli kohdasta ∢ tai ▶ ja paina sitten .

Voit vaihtaa kielen milloin tahansa noudattamalla seuraavia ohjeita:

- 1. Paina (Menu) -painiketta.
- 2. Paina ◀ tai ▶ nähdäksesi [Kieli]-vaihtoehdon ja paina sitten 🔔.
- 3. Paina ◀ tai ▶ kielen valitsemiseksi ja paina sitten 🦾.

### 📕 Aiheeseen liittyviä tietoja

▲ Koti > Tarratulostimen käyttöönotto > Mittayksiköiden asettaminen

# Mittayksiköiden asettaminen

### >> PT-N10 >> PT-N20/PT-N25BT

### **PT-N10**

- 1. Paina (Menu) -painiketta.
- 2. Paina ∢ tai ▶ nähdäksesi [Yksikkö]-vaihtoehdon ja paina sitten →.
- 3. Paina < tai ▶ valitaksesi [tuuma] tai [mm] -vaihtoehdon ja paina sitten →.

### PT-N20/PT-N25BT

- 1. Paina (Menu) -painiketta.
- 2. Paina ∢ tai ▶ nähdäksesi [Yksikkö]-vaihtoehdon ja paina sitten (...).
- 3. Paina ∢ tai ▶ valitaksesi [tuuma] tai [mm] -vaihtoehdon ja paina sitten  $\int_{a}$ ].

### 📕 Aiheeseen liittyviä tietoja

▲ Koti > Tarratulostimen käyttöönotto > Bluetoothin ottaminen käyttöön tai poistaminen käytöstä

# Bluetoothin ottaminen käyttöön tai poistaminen käytöstä

| Vastaavat mallit: PT-N25BT                                                                                           |  |  |
|----------------------------------------------------------------------------------------------------|--|--|
| 1. Paina Menu -painiketta.                                                                                           |  |  |
| 2. Paina ∢tai ▶ nähdäksesi [Bluetooth]-vaihtoehdon ja paina sitten .                                                 |  |  |
| 3. Paina ∢tai ▶ nähdäksesi [Bluet. (On/Pois)]-vaihtoehdon ja paina sitten                                            |  |  |
| 4. Paina ∢ tai ▶ valitaksesi [Päälle]- tai [Pois]-vaihtoehdon ja paina sitten 🥠.                                     |  |  |
| Voit myös ottaa Bluetoothin käyttöön tai pois käytöstä painamalla kerran 🟠 ja sitten Menu), kun aloitusnäyttö näkyy. |  |  |
| V Aiheeseen liittyviä tietoja                                                                                        |  |  |
| Tarratulostimen käyttöönotto                                                                                         |  |  |

• Merkkivalojen toiminta

# Merkkivalojen toiminta

### Vastaavat mallit: PT-N25BT

Bluetooth-merkkivalo ilmaisee tulostimen Bluetooth-tilan palamalla ja vilkkumalla.

| Bluetooth-merkkivalo            | Kuvaus                                                                                |
|---------------------------------|---------------------------------------------------------------------------------------|
| Palaa                           | Bluetooth on päällä ja tarratulostin suorittaa jotakin seu-<br>raavista toiminnoista: |
|                                 | Tulostus                                                                              |
|                                 | Vastaanottaa tietoja                                                                  |
|                                 | Nauhan syöttäminen                                                                    |
|                                 | Tietoja siirretään                                                                    |
|                                 | • Käynnistystila                                                                      |
|                                 | Bluetooth-kirjoitustila                                                               |
| Vilkkuu                         | Bluetooth on päällä ja tarratulostin odottaa tietoja tai pro-                         |
| (kerran neljän sekunnin välein) | sessoi niitä.                                                                         |
| Vilkkuu                         | Muodostetaan laiteparia Bluetoothin avulla                                            |
| (kerran sekunnissa)             |                                                                                       |
| Vilkkuu                         | Järjestelmävirhe                                                                      |
| (Kerran 0,6 sekunnin välein)    |                                                                                       |

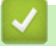

# Aiheeseen liittyviä tietoja

• Bluetoothin ottaminen käyttöön tai poistaminen käytöstä

▲ Koti > Tarratulostimen käyttöönotto > Nauhan syöttäminen

# Nauhan syöttäminen

### >> PT-N10 >> PT-N20/PT-N25BT

## PT-N10

Paina 🗘 - ja 🔍 -näppäimiä samanaikaisesti.

### PT-N20/PT-N25BT

Paina kerran painiketta 2 ja paina sitten 2.

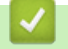

# Aiheeseen liittyviä tietoja

▲ Koti > Tarratulostimen käyttöönotto > Nestekidenäytön kontrastin säätäminen

### Nestekidenäytön kontrastin säätäminen

Säädä kontrastia nähdäksesi nestekidenäytön selvemmin. Nestekidenäytön kontrastin oletusasetus on [0].

>> PT-N10 >> PT-N20/PT-N25BT

### **PT-N10**

- 1. Paina (Menu) -painiketta.

### PT-N20/PT-N25BT

- 1. Paina (Menu) -painiketta.
- 2. Paina ◀ tai ▶ nähdäksesi [Näyt. kontr.]-vaihtoehdon ja paina sitten [].
- 3. Paina  $\triangleleft$  tai  $\blacktriangleright$  valitaksesi asetuksen [-2 +2] ja paina sitten  $\int_{\Box}$ .

### 🍊 Aiheeseen liittyviä tietoja

▲ Koti > Tarran muokkaaminen

# Tarran muokkaaminen

- Tekstin lisääminen tarraan
- Kaksirivisten tarrojen luominen
- Tekstin poistaminen
- Symbolien syöttäminen
- Aksenttimerkin sisältävien kirjainten syöttäminen
- Merkkimääritteiden asettaminen
- Tarran pituuden asettaminen
- Aseta alleviivaus tai kehys

▲ Koti > Tarran muokkaaminen > Tekstin lisääminen tarraan

# Tekstin lisääminen tarraan

Kirjoita haluamasi teksti tai symbolit (enintään 80 aakkosnumeerista merkkiä, mukaan lukien välilyönnit ja välimerkit).

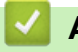

# Aiheeseen liittyviä tietoja

Tarran muokkaaminen

▲ Koti > Tarran muokkaaminen > Kaksirivisten tarrojen luominen

# Kaksirivisten tarrojen luominen

Tarroissa voi olla enintään kaksi riviä.

```
>> PT-N10
>> PT-N20/PT-N25BT
```

### **PT-N10**

- 1. Kun olet kirjoittanut ensimmäisen tekstirivin, varmista, että kohdistin on nykyisen rivin lopussa.
- 2. Paina ( )-painiketta toisen rivin luomiseksi.

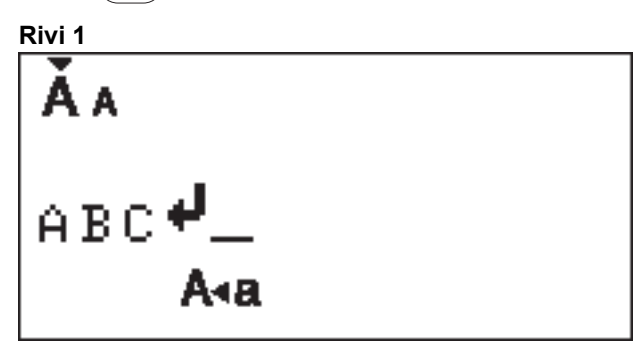

3. Syötä teksti toiselle riville ja paina sitten (II).

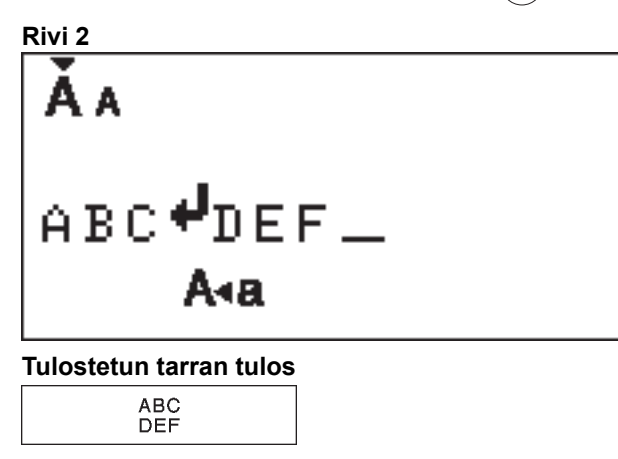

### PT-N20/PT-N25BT

- 1. Kun olet kirjoittanut ensimmäisen tekstirivin, varmista, että kohdistin on nykyisen rivin lopussa.
- 2. Paina  $\int_{1}^{1}$  toisen rivin luomiseksi.

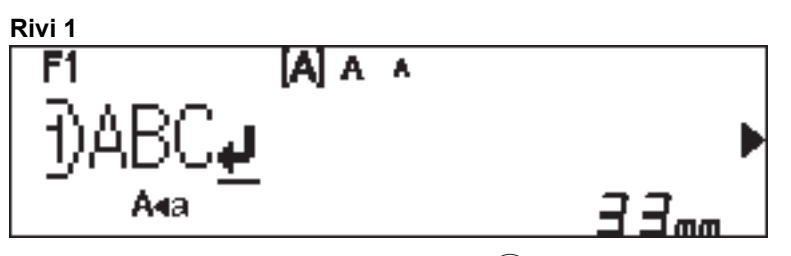

3. Syötä teksti toiselle riville ja paina sitten  $(\blacksquare)$ .

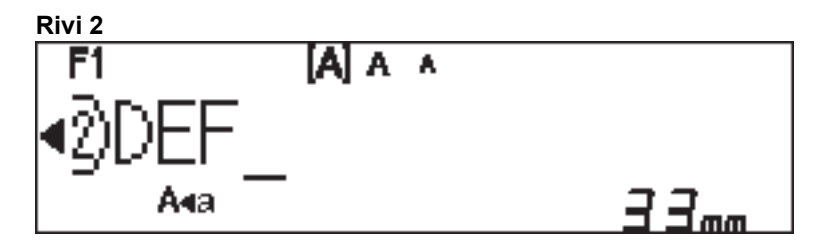

# Tulostetun tarran tulos ABC DEF Aiheeseen liittyviä tietoja • Tarran muokkaaminen

▲ Koti > Tarran muokkaaminen > Tekstin poistaminen

# Tekstin poistaminen

>> PT-N10 >> PT-N20/PT-N25BT

### **PT-N10**

Tee jokin seuraavista:

- Yhden merkin poistaminen kerrallaan:
  - Paina ( ) -painiketta.
- Kaiken tekstin poistaminen kerrallaan:
  - 1. Paina (☆)- ja (☆)-näppäimiä samanaikaisesti.
  - 2. Paina ∢tai ▶ nähdäksesi [Vain tekst]-vaihtoehdon ja paina sitten (↓).
- Kaikkien tekstin ja muotoiluasetusten poistaminen:
  - 1. Paina 🕢 ja 💽 -näppäimiä samanaikaisesti.
  - 2. Paina ∢tai ▶ nähdäksesi [Teksti&muo]-vaihtoehdon ja paina sitten (→).

### PT-N20/PT-N25BT

Tee jokin seuraavista:

- Yhden merkin poistaminen kerrallaan:

| Paina |  | )-painiketta. |
|-------|--|---------------|
|-------|--|---------------|

- Kaiken tekstin poistaminen kerrallaan:
  - 1. Paina  $(\boxtimes)$  -painiketta.
  - 2. Paina ∢ tai ▶ nähdäksesi [Vain teksti]-vaihtoehdon ja paina sitten  $\int_{a}$ ].
- Kaikkien tekstin ja muotoiluasetusten poistaminen:
  - 1. Paina  $(\boxtimes)$  -painiketta.
  - 2. Paina ∢ tai ▶ nähdäksesi [Teksti&muot.]-vaihtoehdon ja paina sitten (\_\_).

### Aiheeseen liittyviä tietoja

Tarran muokkaaminen
▲ Koti > Tarran muokkaaminen > Symbolien syöttäminen

# Symbolien syöttäminen

- Symbolien syöttäminen symbolitoiminnolla
- Piktogrammiluettelon tulostaminen
- Symboliasetukset

Koti > Tarran muokkaaminen > Symbolien syöttäminen > Symbolien syöttäminen symbolitoiminnolla

## Symbolien syöttäminen symbolitoiminnolla

Jos haluat nähdä kaikkien symbolien luettelon >> Liittyvät aiheet:Symboliasetukset

```
>> PT-N10
>> PT-N20/PT-N25BT
```

#### **PT-N10**

- 1. Paina (#⊠★) -painiketta.
- 2. Paina ∢ tai ▶ valitaksesi [Perus] tai [Piktogram] -vaihtoehdon ja paina sitten (→)
- 3. Tee jokin seuraavista:
  - Jos valitsit [Perus]-vaihtoehdon, paina (#⊠★) ryhmän valitsemiseksi.
  - Jos valitsit [Piktogram]-vaihtoehdon, paina ∢tai ▶ luokan valitsemiseksi ja paina sitten (→)
- 4. Paina < tai ► valitaksesi symbolin ja paina sitten (↔).

 $^{\prime\prime}$  Piktogrammit näkyvät nestekidenäytössä vastaavan kirjaimen ja numeron kanssa.

| _        |
|----------|
| <i>a</i> |
|          |
|          |
|          |
|          |
|          |

#### PT-N20/PT-N25BT

1. Paina (#⊠★) -painiketta.

Ø

2. Paina ∢ tai ▶ valitaksesi [Historia]-, [Perus]- tai [Piktogrammi]-vaihtoehdon ja paina sitten 🛴 ].

[Historia]-vaihtoehto ei näy, kun käytät **Symboli**-näppäintä ensimmäistä kertaa. Kun olet käyttänyt **Symboli**-näppäintä, voit tarkastella symbolihistoriaa, kun valitset [Historia]-vaihtoehdon. Symbolihistoriassa näkyy enintään seitsemän äskettäin käytettyä symbolia.

- 3. Jos valitsit [Perus] tai [Piktogrammi] -vaihtoehdon, paina ∢ tai ▶ valitaksesi luokan ja paina sitten 🛴
- 4. Paina < tai ► valitaksesi symbolin ja paina sitten 🛴 ].

#### 🧧 Aiheeseen liittyviä tietoja

Symbolien syöttäminen

#### Liittyvät aiheet:

Symboliasetukset

▲ Koti > Tarran muokkaaminen > Symbolien syöttäminen > Piktogrammiluettelon tulostaminen

## Piktogrammiluettelon tulostaminen

#### Vastaavat mallit: PT-N10

- 1. Paina (#⊠★) -painiketta.
- 2. Paina ∢ tai ▶ nähdäksesi [Tul.lista]-vaihtoehdon ja paina sitten (→).
- 3. Vahvista painamalla (

## 🦉 Aiheeseen liittyviä tietoja

Symbolien syöttäminen

▲ Koti > Tarran muokkaaminen > Symbolien syöttäminen > Symboliasetukset

# Symboliasetukset

>> PT-N10 >> PT-N20/PT-N25BT

## PT-N10

[Perus]

| 01 | •                  | ,          | :         | •   | "  | ŗ          | •                 |
|----|--------------------|------------|-----------|-----|----|------------|-------------------|
| 02 | @                  | _          | &         | ~   | _  | ١          | /                 |
| 03 | #                  | %          | ?         | ļ   | Ś  | i          | *                 |
| 04 | (                  | )          | [         | ]   | <  | >          |                   |
| 05 | •                  | -          | 1         | ₽   | 7  | \$         | $\leftrightarrow$ |
| 06 | +                  | _          | ×         | ÷   | ±  | =          |                   |
| 07 | \$                 | ¢          | €         | £   | ¥  | 0          |                   |
| 08 | •                  | 0          |           |     |    | Δ          | ▼                 |
| 09 | $\bigtriangledown$ | *          | ☆         | •   | ŵ  | ¥          | $\heartsuit$      |
| 10 | ٠                  | $\diamond$ | *         | င်း | ?  | •          | +                 |
| 11 | Ŷ                  | ð          | Ť         | Ť   | Ŀ. | ٣٩         | <b>آآ</b> ئ       |
| 12 | ŝ                  | $\bigcirc$ | •         | 8)  | ۲  | <b>\\$</b> | <b>^</b>          |
| 13 | ₩                  | ~          | Ø         | ⋇   | Q  | X          | Ð                 |
| 14 | 5                  |            | $\bowtie$ | ⊒   | ₫  | ō          | <b>N</b>          |
| 15 | 3                  | Ţ          | ٩         | G   | ĥ  | Ć          | •                 |
| 16 | ĕ                  | <b></b>    | <b>₽</b>  | Ĩ   | Ĩ  | iiii       | 2                 |
| 17 | ♪                  | ŗ          | ₩         | *   | *  | *          | Ĩ                 |

✓ Seuraavan symboliryhmän näkemiseksi paina (#⊠★).

[Piktogram]

|        | 1         | 2           | 3            | 4           | 5                    | 6              | 7             |
|--------|-----------|-------------|--------------|-------------|----------------------|----------------|---------------|
| Α      | Ŷ         | A           |              | ľ           | 8                    |                | Â             |
| В      | Щ.        | J           | X            | \$          | ð                    | Ð              | Ð             |
| С      | රු        | D           | ₿            | Ö           | $\heartsuit$         | ۿۿ             | ¢             |
| D      | 0         | ٥           | Ê            | Ð           | ۵                    | ×              | 90<br>8       |
| Е      | <b>V</b>  | Ö           |              | ::)         | ۲                    | <i>j</i> Ø     |               |
| F      | •         | Æ           | ۲            |             | Ş.                   |                | •             |
| G      | *         | ×.          | - <b>X</b> - | <b>†</b>    | \$                   |                |               |
| Н      |           | £₹]         | ð            | Ģ           | y y y<br>U           | Ŭ              |               |
| I      | 0         | ×           | <b>ě</b>     | Æ           | Ť                    | А.             | K             |
| J      | <b>Ģ</b>  | Ø           | Ŀ            | Ĩ           | ů<br>N               | <del>آهَ</del> | <b>4)</b> ))) |
| Κ      | 0         | 6           | k            | *           | <b>5</b><br>17<br>17 |                |               |
| L      | ۲         | ٢           | $\odot$      | $\odot$     | 0                    | $\bigotimes$   | ø             |
| 0      | Ð         | ۶           | Ĩ            | 878<br>878  |                      | ٩              | S.            |
| Valits | e haluama | isi kuva pa | inamalla va  | astaavan lu | lokan pain           | iketta (A–C    | )) ja käytä : |

Valitse haluamasi kuva painamalla vastaavan luokan painiketta (A–O) ja käytä sitten ◀▶ -näppäimiä.

## PT-N20/PT-N25BT

# [Perus]

| Luokka     | Symbo | olit |   |   |   |    |                   |  |  |
|------------|-------|------|---|---|---|----|-------------------|--|--|
| Välimerkit |       |      | • | • | " | Ţ  | •                 |  |  |
|            | •     | ,    | • | , |   |    | -                 |  |  |
|            | 0     | —    | & | ~ |   | \  | /                 |  |  |
|            | #     | %    | ? | ļ | Ś | i  | *                 |  |  |
| Sulut      | (     | )    | Ĺ | ] | < | >  |                   |  |  |
| Nuolet     | →     | -    |   | ↓ | 1 | \$ | $\leftrightarrow$ |  |  |

| Luokka       | Symb     | olit       |   |      |                               |   |              |
|--------------|----------|------------|---|------|-------------------------------|---|--------------|
| Matematiikka | +        | _          | × | ÷    | <u>+</u>                      | = |              |
| Yksikkö      | \$       | ¢          | € | £    | ¥                             | 0 |              |
| Muoto        |          | Ο          |   |      |                               | Δ | ▼            |
|              | $\nabla$ | $\star$    | ☆ |      | $\langle \mathcal{L} \rangle$ | V | $\heartsuit$ |
|              |          | $\Diamond$ | • | လိုာ | ?                             | • | +            |

## [Piktogrammi]

| Luokka       | Symbo      | olit           |                    |                         |              |              |              |      |  |
|--------------|------------|----------------|--------------------|-------------------------|--------------|--------------|--------------|------|--|
| Emoji        | $\bigcirc$ | ۲              | $\bigcirc$         | $\overline{\mathbf{S}}$ |              | Ŀ            | Y            |      |  |
| Perhe        | A          | Ì              | ÷                  | <b>F</b>                | <b>E</b>     | ٢            | (;;)<br>(;;) |      |  |
| Vaate        | Ŷ          |                | $\bigtriangledown$ |                         | $\bigotimes$ | Ĩ            | Ô            |      |  |
|              | ũ,         | J              | X                  | Ø                       | Ĩ            | <b>b</b>     | g            |      |  |
| Lisävarustee | රු         | D              |                    |                         | Ö            | $\bigotimes$ | òò           |      |  |
|              | Ŵ          |                |                    |                         |              |              |              |      |  |
| Ruoka        | è          | •              | •                  |                         | •            | ۴            | Ö            |      |  |
|              |            | Ŵ              | <b>1</b> 7         | S?                      | (;;;)        |              | Þ            |      |  |
|              | ₩          | <b>ਦ</b>       | Ĩ                  | Ĩ                       |              |              |              |      |  |
| Keittiö      | Ø          | 0              | Ĉ                  | Ð                       | ā            | ×            | 0<br>80      |      |  |
| Terveydenhu  |            | Д              | ā                  | <b>N</b>                | āŌ           |              |              |      |  |
| Merkki       | Ŷ          | ð              | Ť                  | ŧ                       | Ġ            | ۳٩           | <b>ð</b>     |      |  |
|              | £3         | $\oslash$      | •                  | <b>8</b>                | *            | $\triangle$  | A            |      |  |
| Kirj.tarvikk | $\bowtie$  | ℅              | Ø                  | X                       | Ū            | $\bigcirc$   | C            |      |  |
|              |            | Ń              | ₽                  | Ţ                       |              | $\checkmark$ |              |      |  |
| Elektroniik  | 1          |                |                    |                         |              | ц<br>Ц       | 10           | <br> |  |
|              |            | <b>u()</b> ))) |                    |                         |              |              |              |      |  |

| Luokka       | Symbo                   | olit                                                                                                    |              |          |              |                |              |  |  |
|--------------|-------------------------|----------------------------------------------------------------------------------------------------|--------------|----------|--------------|----------------|--------------|--|--|
| Harrastukset | els<br>El               |                                                                                                    | Ţ            |          | ij           | Ĩ              | ß            |  |  |
|              | 200                     | <u>`@</u> `                                                                                                    |              |          |              |                |              |  |  |
| Kulkuneuvo   | Ģ                       |                                                                                                    | & <b>™</b> ® |          | <i>B</i> o-O |                |              |  |  |
| Sää          | *                       | <b>^</b>                                                                                                    | Ð            | ₩        | *)           |                |              |  |  |
| Puutarha     | Ö                       | ٢                                                                                                    | ***          | *        | k            | ×              | ×            |  |  |
|              | Ħ                       | (Î)                                                                                                    | Â            |          |              |                |              |  |  |
| Eläin        | $\overline{\mathbf{G}}$ | $\Box$                                                                                                    | <b>@</b>     | Ĵ        | •••          | ц<br>Ц<br>Ц    | Ŷ            |  |  |
|              | 0                       |                                                                                                    | Ţ            | •        |              | Ð              | £<br>€       |  |  |
|              | Ø                       | Č                                                                                                    | ЯК           | <b>ě</b> | $\mathbf{r}$ | 6              | N.           |  |  |
| Hauska       | L<br>L                  | F,                                                                                                    | Пр           | Y        | ₩,           | <b>X</b>       | $\mathbf{x}$ |  |  |
|              | ₩                       | $\mathbf{P}$                                                                                                    | $\bigcirc$   |          | ø            | ere<br>Ference |              |  |  |
|              |                         |                                                                                                    |              |          |              |                |              |  |  |
| Tapahtuma    | ٩                       | af the second second se | Ē            |          | Ô,           |                |              |  |  |
|              | <u>**</u>               |                                                                                                    | Ä            | *        | \$           | $\mathbf{x}$   |              |  |  |

# Aiheeseen liittyviä tietoja

Symbolien syöttäminen

▲ Koti > Tarran muokkaaminen > Aksenttimerkin sisältävien kirjainten syöttäminen

# Aksenttimerkin sisältävien kirjainten syöttäminen

>> PT-N10 >> PT-N20/PT-N25BT

#### **PT-N10**

Ø

Ø

- 1. Kirjoita haluamasi merkki.
- 2. Paina (ÁÄÂ…) -painiketta.
- - Voit syöttää aksenttimerkkejä isojen kirjainten tilassa.
  - Kirjaimen aksenttivariantteja voidaan tarkastella myös painamalla kyseistä kirjasinnäppäintä ja pitämällä sitä painettuna.

#### PT-N20/PT-N25BT

- 1. Kirjoita haluamasi merkki.
- 2. Paina (AÄ····) -painiketta.
- 3. Paina < tai ► valitaksesi aksenttimerkin ja paina sitten 🛴 .
  - Voit syöttää aksenttimerkkejä isojen kirjainten tilassa.
    - Kirjaimen aksenttivariantteja voidaan tarkastella myös painamalla kyseistä kirjasinnäppäintä ja pitämällä sitä painettuna.

## 📕 Aiheeseen liittyviä tietoja

- Tarran muokkaaminen
  - Aksenttimerkkien asetukset

▲ Koti > Tarran muokkaaminen > Aksenttimerkin sisältävien kirjainten syöttäminen > Aksenttimerkkien asetukset

# Aksenttimerkkien asetukset

Nestekidenäyttö pystyy näyttämään aksenttimerkkejä, mutta tämä vaihtelee kielen mukaan.

| Kirjain | Kirjaimet, joihin voi liittää aksentin |
|---------|----------------------------------------|
| а       | áàâäæãąåāă                             |
| A       | ÁÀÂÄÆÃĄÅĀĂ                             |
| с       | ÇČĆ                                    |
| С       | ÇČĆ                                    |
| d       | d'ðđ                                   |
| D       | ĎÐ                                     |
| e       | éèêëęěėē                               |
| E       | ÉÈÊËĘĚĖĒ                               |
| g       | ģğ                                     |
| G       | ĢĞ                                     |
| i       | ÍÌÎÏĮĪI                                |
| I       | ÍÌÎÏĮĪI                                |
| k       | ķ                                      |
| К       | Ķ                                      |
| I       | łíļľ                                   |
| L       | ŁĹĻĽ                                   |
| n       | ñňńņ                                   |
| N       | ÑŇŃŅ                                   |
| 0       | óòôøöõœő                               |
| 0       | ÓÒÔØÖÕŒŐ                               |
| r       | řŕŗ                                    |
| R       | ŘŔŖ                                    |
| S       | šśşşβ                                  |
| S       | ŠŚŞŞβ                                  |
| t       | ťţþ                                    |

| Kirjain | Kirjaimet, joihin voi liittää aksentin |
|---------|----------------------------------------|
| Т       | ŤŢÞ                                    |
| u       | ú ù û ü ų ů ū ű                        |
| U       | ÚÙÛÜŲŮŪŰ                               |
| У       | ýÿ                                     |
| Y       | ÝŸ                                     |
| Z       | žźż                                    |
| Z       | ŽŹŻ                                    |

# 🔽 Aiheeseen liittyviä tietoja

Aksenttimerkin sisältävien kirjainten syöttäminen

▲ Koti > Tarran muokkaaminen > Merkkimääritteiden asettaminen

## Merkkimääritteiden asettaminen

Kun asetat merkkimääritteet, ne koskevat kaikkia tarrasi merkkejä.

```
>> PT-N10
>> PT-N20/PT-N25BT
```

### **PT-N10**

- 1. Kirjoita haluamasi teksti.
- 2. Paina (AAA) -painiketta.
- 4. Paina ◀ tai ▶ kyseisen määritteen arvon asettamiseksi ja paina sitten (↔).
- 5. Valitse toinen määrite muotoilulle tarvittaessa. Kun olet valmis, tulosta tarrasi painamalla  $(\blacksquare)$ .

#### PT-N20/PT-N25BT

- 1. Kirjoita haluamasi teksti.
- 2. Tee jokin seuraavista:
  - Fontin asettamiseksi paina (AAA).
  - Merkkikoon asettamiseksi paina (AAA).
  - Merkkityylin asettamiseksi paina (AAA).
  - Merkkileveyden asettamiseksi paina (Menu). Paina < tai ► valitaksesi [Leveys]-vaihtoehdon ja paina sitten ,.</li>
- 3. Paina ∢ tai ▶ kyseisen määritteen arvon asettamiseksi ja paina sitten 💭.
- 4. Valitse toinen määrite muotoilulle tarvittaessa. Kun olet valmis, tulosta tarrasi painamalla (国).

#### Aiheeseen liittyviä tietoja

- Tarran muokkaaminen
  - Määriteasetusten vaihtoehdot

▲ Koti > Tarran muokkaaminen > Merkkimääritteiden asettaminen > Määriteasetusten vaihtoehdot

# Määriteasetusten vaihtoehdot

## Fontti

| Arvo                             | Tulos |
|----------------------------------|-------|
| Helsinki<br>F1 (PT-N20/PT-N25BT) | A1    |
| Brussels<br>F2 (PT-N20/PT-N25BT) | A1    |
| Berlin<br>F3 (PT-N20/PT-N25BT)   | A1    |

### Merkkikoko

#### Saatavissa olevat koot:

[Pieni], [Keskikoko], [Suuri]

### Merkkileveys

| Arvo     | Tulos |
|----------|-------|
| Normaali | A     |
| x 2      | Α     |
| x 1/2    | Α     |

## Merkkityyli

| Arvo              | Tulos |
|-------------------|-------|
| Normaali          | Α     |
| Lihavoitu         | Α     |
| Ääriviiva         |       |
| (PT-N20/PT-N25BT) |       |
| Varjostus         | A     |
| Kursivoitu        | A     |
| K. lihavoitu      | Α     |
| Pystysuora        | <     |

# Aiheeseen liittyviä tietoja

Merkkimääritteiden asettaminen

▲ Koti > Tarran muokkaaminen > Tarran pituuden asettaminen

## Tarran pituuden asettaminen

Tarrojen pituus voi olla 30 - 300 mm. Kun valitset [Autom.], tarran pituus säädetään sen sisältämän tekstin määrän mukaan automaattisesti.

>> PT-N10 >> PT-N20/PT-N25BT

#### **PT-N10**

- 1. Paina (Menu) -painiketta.
- 2. Paina ∢ tai ▶ valitaksesi [Tarrapituus]-vaihtoehdon ja paina sitten (→).

Jos tietty tarran pituus on valittu, **E näkyy nestekidenäytössä**.

### PT-N20/PT-N25BT

- 1. Paina (Menu) -painiketta.
- 2. Paina < tai ▶ valitaksesi [Tarrapituus]-vaihtoehdon ja paina sitten (...).
- 3. Paina ∢ tai ► asettaaksesi tarran pituusarvon ja paina sitten 💭.

Jos tietty tarran pituus on valittu, 🔒 näkyy nestekidenäytössä.

#### Aiheeseen liittyviä tietoja

Tarran muokkaaminen

#### Liittyvät aiheet:

Marginaalien asetus

▲ Koti > Tarran muokkaaminen > Aseta alleviivaus tai kehys

## Aseta alleviivaus tai kehys

Voit asettaa alleviivaustyylin tai kehyksen tarrasi tekstin kirjoittamista ennen tai sen jälkeen.

| >> | PT-N10          |
|----|-----------------|
| >> | PT-N20/PT-N25BT |

## **PT-N10**

- 1. Paina 🕞 -painiketta.
- 2. Paina ∢ tai ▶ alleviivauksen tai kehyksen valitsemiseksi ja paina sitten →.

#### PT-N20/PT-N25BT

- 1. Paina ( ) -painiketta.
- 2. Paina ∢ tai ▶ alleviivauksen tai kehyksen valitsemiseksi ja paina sitten (...).

#### Aiheeseen liittyviä tietoja

- Tarran muokkaaminen
  - Alleviivaus ja kehys -asetukset

▲ Koti > Tarran muokkaaminen > Aseta alleviivaus tai kehys > Alleviivaus ja kehys -asetukset

# Alleviivaus ja kehys -asetukset

#### >> PT-N10 >> PT-N20/PT-N25BT

### **PT-N10**

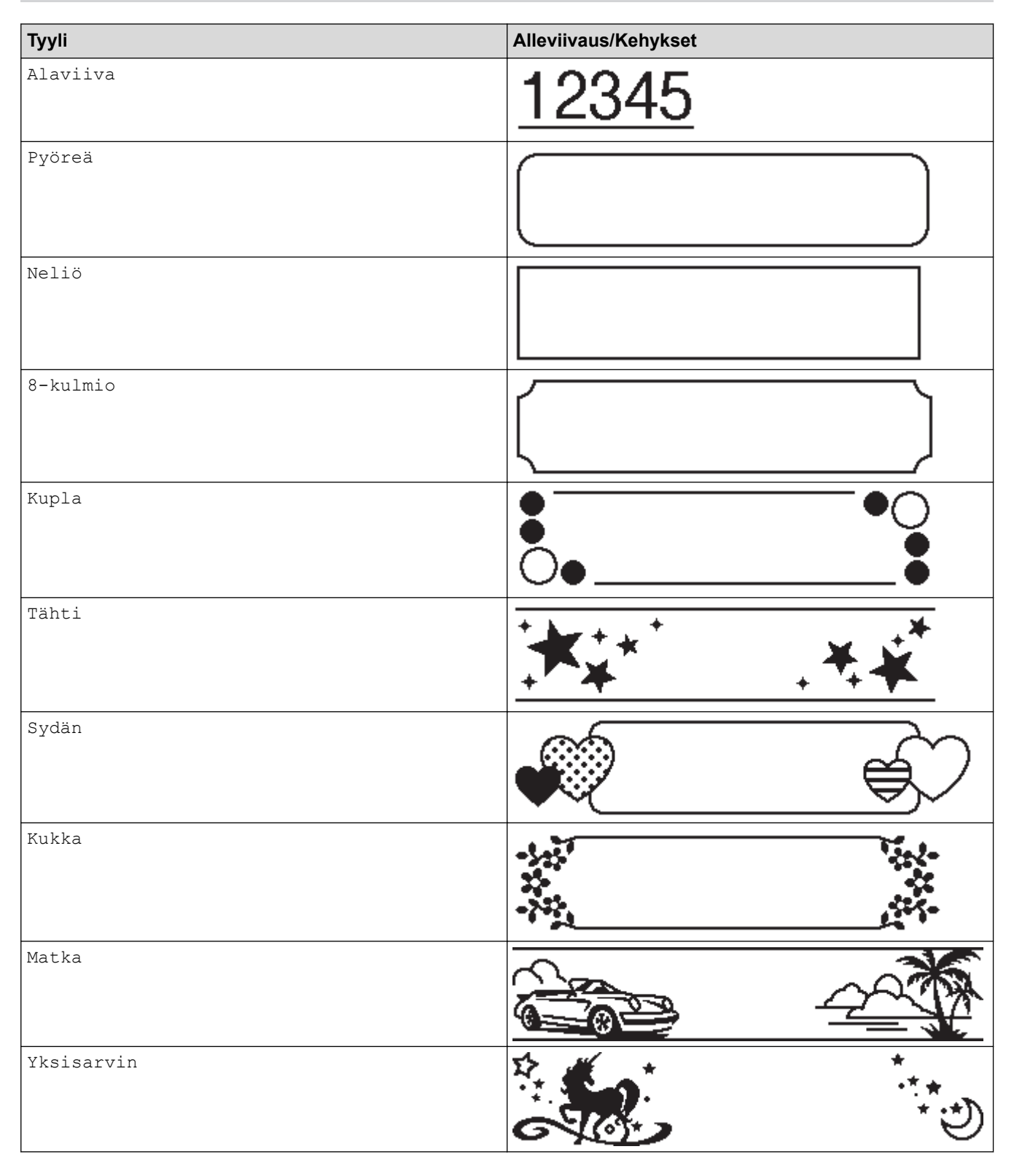

## PT-N20/PT-N25BT

| ТууІі           | Alleviivaus/Kehykset                   |
|-----------------|----------------------------------------|
| Alleviivaus     | <u>12345</u>                           |
| Pyöreä          |                                        |
| Neliö           |                                        |
| Kahdeksankulmio |                                        |
| Kupla           |                                        |
| Tähti           |                                        |
| Sydän           |                                        |
| Kukka           | ->->->->->->->->->->->->->->->->->->-> |
| Matka           |                                        |
| Yksisarvinen    |                                        |
| Merenneito      |                                        |
| Peter Pan       |                                        |

| ТууІі         | Alleviivaus/Kehykset |            |
|---------------|----------------------|------------|
| Herkut        |                      | £.         |
| Lemmikkieläin |                      | <b>Š</b> ) |
| Koristeet     |                      | $\supset$  |

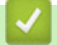

# 🛂 Aiheeseen liittyviä tietoja

Aseta alleviivaus tai kehys

#### ▲ Koti > Tulosta tarroja

# Tulosta tarroja

- Esikatsele tarroja
- Tarrojen tulostaminen
- Marginaalien asetus
- Tarran pituuden säätäminen
- Tulostustummuuden säätö

▲ Koti > Tulosta tarroja > Esikatsele tarroja

## Esikatsele tarroja

Voit esikatsella tarroja ennen tulostusta, jotta ne ovat varmasti oikeanlaisia.

```
>> PT-N10
>> PT-N20/PT-N25BT
```

#### **PT-N10**

Ø

Ø

Paina (Q) -painiketta.

Nestekidenäyttö näyttää kaiken tekstin ja tarran pituuden (tuuma/mm) ja palaa sitten alkuperäiseen tekstiin.

Vain tekstiä voidaan esikatsella. Fonttityyliä, -kokoa, alleviivausta, kehyksiä ja muita ominaisuuksia ei voida esikatsella.

### PT-N20/PT-N25BT

Paina ( Q ) -painiketta.

Nestekidenäyttö näyttää kaiken tekstin ja tarran pituuden (tuuma/mm).

- Paina < tai > vierittääksesi esikatselua vasempaan tai oikeaan.
- Tulostettu tarra voi olla erilainen kuin esikatselukuva nestekidenäytön tarkkuuden vuoksi.

#### 📕 Aiheeseen liittyviä tietoja

Tulosta tarroja

#### Koti > Tulosta tarroja > Tarrojen tulostaminen

## Tarrojen tulostaminen

Jos haluat leikata tulostetun tarran, paina tarratulostimen vasemmassa yläkulmassa olevaa nauhaleikkurin vipua sen jälkeen, kun viesti [Leikkaa] tulee näkyviin nestekidenäyttöön.

Nauhan säästämiseksi samasta tarrasta voidaan tulostaa monta kopiota jatkuvalle nauhalle. Kukin tarra on erotettu tulostetuilla pisteillä (:). Leikkaa tarrat pistemerkistä (:) saksilla niiden erottamiseksi.

## HUOMAUTUS

- Nauhan vaurioitumisen estämiseksi älä paina nauhaleikkurin vipua, kun viesti [Odota] näkyy nestekidenäytössä.
- Älä vedä tarraa, kun se tulee ulos tarratulostimen nauhan ulostuloraosta. Muuten värinauha tarttuu nauhaan, jolloin nauha ei ole enää käyttökelpoista.
- · Älä peitä nauhan ulostulorakoa tulostamisen aikana. Muuten nauha jumittuu.

#### >> PT-N10 >> PT-N20/PT-N25BT

#### **PT-N10**

1. Kun olet luonut tarran, paina (II).

2. Paina ∢ tai ▶ muuttaaksesi kopioiden määrää ja paina sitten (囯) tai (↔

Voit määrittää kopioiden määrän myös numeronäppäimillä.

- Jos tarvitset vain yhden tarran, paina  $(\blacksquare)$  kaksi kertaa.
- Tarroja tulostetaan antamasi määrän verran. Kukin kopio on eroteltu tulostetuilla pisteillä (:), jotka toimivat apuna leikkauksessa.
- Leikkaa tulostettujen pisteiden (:) kohdalta saksilla, kun tarra on tulostettu. Kukin tarra vastaa arvoa, jonka asetat valikossa [Tarrapituus].
- Jos tulostettu tarra on liian tumma tai liian vaalea, säädä tulostustummuutta ja tulosta tarrasi uudelleen.

## PT-N20/PT-N25BT

1. Kun olet luonut tarran, paina  $(\blacksquare)$ .

Paina 

 tai 
 muuttaaksesi kopioiden määrää ja paina sitten (
 □) tai 
 ↓

• Voit määrittää kopioiden määrän myös numeronäppäimillä.

Jos tarvitset vain yhden tarran, paina  $(\blacksquare)$  kaksi kertaa.

- Tarroja tulostetaan antamasi määrän verran. Kukin kopio on eroteltu tulostetuilla pisteillä (:), jotka toimivat apuna leikkauksessa.
- Leikkaa tulostettujen pisteiden (:) kohdalta saksilla, kun tarra on tulostettu. Kukin tarra vastaa arvoa, jonka asetat valikossa [Tarrapituus].

#### Aiheeseen liittyviä tietoja

- Tulosta tarroja
  - Peräkkäinen tulostus

Peilikuvatulostus

## Liittyvät aiheet:

• Tulostustummuuden säätö

▲ Koti > Tulosta tarroja > Tarrojen tulostaminen > Peräkkäinen tulostus

## Peräkkäinen tulostus

#### Vastaavat mallit: PT-N20/PT-N25BT

Voit tulostaa jopa yhdeksän tarran sarjan kerrallaan käyttäen automaattista numerointia. Tämän toiminnon avulla voit automaattisesti lisätä ensimmäistä numeroa yhdellä kussakin peräkkäisessä tarrassa.

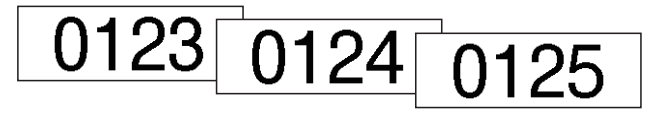

- 1. Anna aloitusnumero.
- 2. Paina ∢ tai ▶ siirtääksesi kohdistimen lukuun, jota haluat kasvattaa.
- 3. Paina ( ☆ ) ja (国).
- 4. Paina ∢ tai ▶ nähdäksesi [Numerointi]-vaihtoehdon ja paina sitten ∠.).
- 5. Paina ∢ tai ▶ valitaksesi sarjanumeron loppuarvon ja paina sitten () tai ().

#### Aiheeseen liittyviä tietoja

Tarrojen tulostaminen

▲ Koti > Tulosta tarroja > Tarrojen tulostaminen > Peilikuvatulostus

# Peilikuvatulostus

#### Vastaavat mallit: PT-N20/PT-N25BT

Käytä läpinäkyvää nauhaa peilikuvatulostuksessa, jotta tarra voidaan lukea oikein kääntöpuolelta, kun se liimataan lasiin tai muihin läpinäkyviin pintoihin.

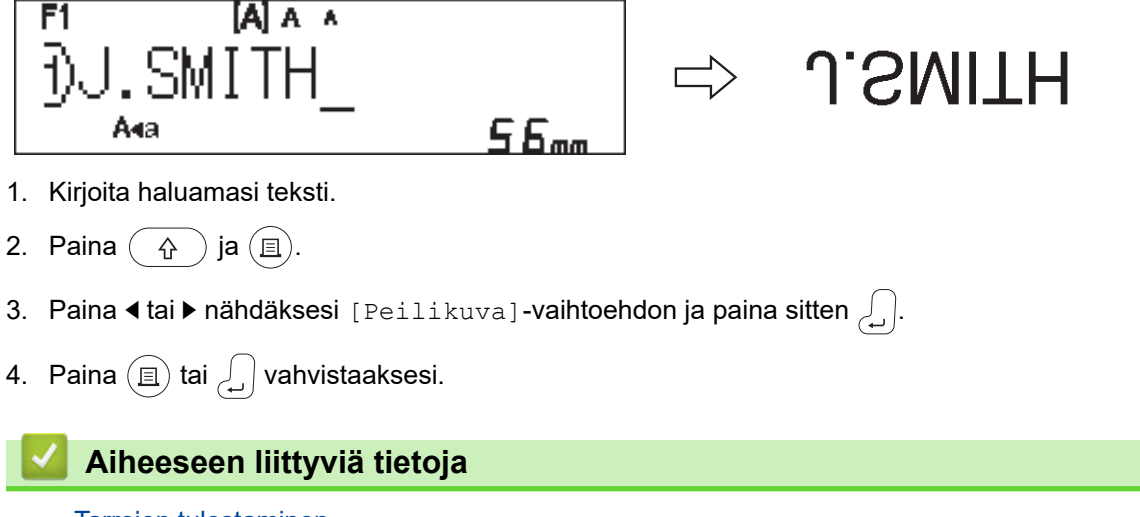

• Tarrojen tulostaminen

▲ Koti > Tulosta tarroja > Marginaalien asetus

## Marginaalien asetus

Voit valita marginaaliasetukset tarran pituudesta riippumatta. Lisää tietoa ➤➤ *Aiheeseen liittyviä tietoja*: Marginaaliasetukset >> PT-N10 >> PT-N20/PT-N25BT

#### **PT-N10**

- 1. Paina (Menu) -painiketta.
- 2. Paina ∢ tai ▶ nähdäksesi [Margin.]-vaihtoehdon ja paina sitten (→).
- 3. Paina ∢ tai ▶ valitaksesi [Kapea]-, [Puoli]-, [Täysi]- tai [Ketju]-vaihtoehdon ja paina sitten (→).

#### PT-N20/PT-N25BT

- 1. Paina (Menu) -painiketta.
- 2. Paina ∢ tai ▶ nähdäksesi [Margin.]-vaihtoehdon ja paina sitten 💭.
- 3. Paina ∢ tai ▶ valitaksesi [Kapea]-, [Puoli]-, [Täysi]- tai [Ketju]-vaihtoehdon ja paina sitten 🛴

#### 🭊 Aiheeseen liittyviä tietoja

- Tulosta tarroja
  - Marginaaliasetukset

▲ Koti > Tulosta tarroja > Marginaalien asetus > Marginaaliasetukset

# Marginaaliasetukset

 ABC
 Tulostusalue

 Marginaali

| Asetus | Kuvaus                                                                                                    | Esimerkki                                                                                                    |
|--------|----------------------------------------------------------------------------------------------------|----------------------------------------------------------------------------------------------------|
| Кареа  | Nauhaa syötetään ensin 10,5 mm.<br>Sen jälkeen tulostetaan kukin tarra<br>niin, että tekstiä ennen ja tekstin jäl-<br>keen jää 4 mm:n marginaali. | <ul> <li>Kun tarran pituus on noin 26 mm<br/>tai enemmän:</li> <li>2 2 2</li></ul>                                                                                                    |
|        |                                                                                                    | <ul> <li>Kun tarran pituus on noin 26 mm<br/>tai vähemmän</li> </ul>                                                                                                    |
|        |                                                                                                    | <ul> <li>Jos tulostetaan yksi tarra:</li> <li>2 2</li> <li>A</li> <li>A</li> <li>Jos tulostetaan useita tarroja:</li> <li>2 2 2</li> <li>A A</li> <li>A A</li> <l< td=""></l<></ul> |
|        |                                                                                                    | 3. Noin 15,5 mm                                                                                                    |
| Puoli  | Kussakin tarrassa on 12 mm:n margi-<br>naali ennen tekstiä ja tekstin jälkeen.                                                                    | ABC<br>1 1<br>1. Noin 12 mm                                                                                                    |
| Täysi  | Kussakin tarrassa on 20 mm:n margi-<br>naali ennen tekstiä ja tekstin jälkeen.                                                                    | ABC<br>1 1<br>1. Noin 20 mm                                                                                                    |

Tässä taulukossa näkyy, miten eri marginaaliasetukset näkyvät tarroissa.

| Asetus             | Kuvaus                                                                                                    | Esimerkki                                                               |
|--------------------|----------------------------------------------------------------------------------------------------|-------------------------------------------------------------------------|
| Ketju <sup>1</sup> | <ul> <li>Valitse tämä asetus, kun tulostat useita tarroja käyttäen mahdollisimman pieniä marginaaleja.</li> <li>Nauhaa syötetään ensin 10,5 mm. Sen jälkeen tulostetaan kukin tarra niin, että tekstiä ennen ja tekstin jälkeen jää 2 mm:n marginaali.</li> <li>Leikkaussijainniksi on määritetty tulostusalueen keskialue viimeisen tarran tulostamisen jälkeen. Kun viesti Syöttö OK? näkyy nestekidenäytössä, paina</li></ul> | ABC ABC<br>1 2<br>1. Noin 10,5 mm<br>2. 2 mm<br>3. Nauhan pysäytyskohta |

1 (PT-N25BT) Marginaalin koko on erilainen, kun tulostimeen asetetaan ketjutulostus ja kun Brother P-touch Design&Print 2 -sovelluksessa on asetettuna ketjutulostus. Tulostimen ketjutulostus tulostaa hieman pienemmän marginaalin.

# Aiheeseen liittyviä tietoja

Marginaalien asetus

▲ Koti > Tulosta tarroja > Tarran pituuden säätäminen

# Tarran pituuden säätäminen

#### Vastaavat mallit: PT-N10

Kun tarranauhakasetti on lähes tyhjä, tulostetun tarran pituuden tarkkuus voi heikentyä. Tässä tapauksessa voit säätää tarran pituutta manuaalisesti.

Tälle asetukselle on 11 tasoa: -5, -4, -3, -2, -1, 0, +1, +2, +3, +4, +5 Yksi taso muuttaa tarran kokonaispituutta noin 1 prosentin.

- 1. Paina (Menu) -painiketta.
- 2. Paina ∢ tai ▶ nähdäksesi [Säädä pituus]-vaihtoehdon ja paina sitten (→).
- 3. Paina ∢ tai ▶ nähdäksesi [-5 +5]-vaihtoehdon ja paina sitten (→).

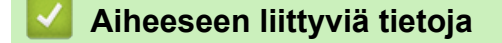

• Tulosta tarroja

▲ Koti > Tulosta tarroja > Tulostustummuuden säätö

## Tulostustummuuden säätö

#### Vastaavat mallit: PT-N10

- 1. Paina (Menu) -painiketta.
- 2. Paina ∢tai ▶ nähdäksesi [Tulostustumm]-vaihtoehdon ja paina sitten (↓).
- 3. Paina < tai ► valitaksesi haluamasi numeron kohdasta [Aseta 1 4] ja paina sitten →.

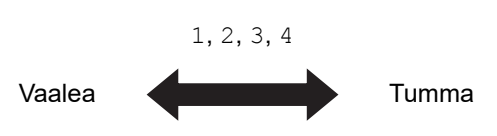

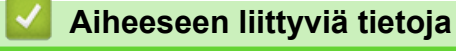

• Tulosta tarroja

▲ Koti > Tiedostomuistin käyttäminen

# Tiedostomuistin käyttäminen

- Tarratiedostojen tallentaminen
- Tallennetun tarran tulostaminen tai avaaminen

▲ Koti > Tiedostomuistin käyttäminen > Tarratiedostojen tallentaminen

## Tarratiedostojen tallentaminen

Voit tallentaa jopa 10 tarraa ja noutaa ne tulostettaviksi myöhemmin. Kukin tarratiedosto voi sisältää enintään 80 merkkiä. Voit myös muokata ja korvata tallennettuja tarroja.

| >> | PT-N10          |
|----|-----------------|
| >> | PT-N20/PT-N25BT |

#### **PT-N10**

Ø

- 1. Syötä teksti ja muotoile tarra.
- 2. Paina (Menu) -painiketta.
- 4. Paina ∢ tai ▶ nähdäksesi [Tallenna]-vaihtoehdon ja paina sitten (↔)

Jos näet viestin [Korvataanko?] nestekidenäytöllä, paina **∢**- tai ▶-näppäimiä joko eri numeron antamiseksi tiedostoon tai kirjoittaaksesi tätä numeroa käyttävän tiedoston päälle.

### PT-N20/PT-N25BT

- 1. Syötä teksti ja muotoile tarra.
- 2. Paina (Menu) -painiketta.
- 3. Paina ∢tai ▶ nähdäksesi [Tiedosto]-vaihtoehdon ja paina sitten 🛴].
- 4. Paina ∢ tai ▶ nähdäksesi [Tallenna]-vaihtoehdon ja paina sitten 🛴
- 5. Paina ◀ tai ▶ valitaksesi tiedoston numeron ja paina sitten 🛵

Jos näet viestin [Korvataanko?] nestekidenäytöllä, paina **∢** tai ▶-näppäimiä joko eri numeron antamiseksi tiedostoon tai kirjoittaaksesi tätä numeroa käyttävän tiedoston päälle.

#### Aiheeseen liittyviä tietoja

Tiedostomuistin käyttäminen

▲ Koti > Tiedostomuistin käyttäminen > Tallennetun tarran tulostaminen tai avaaminen

## Tallennetun tarran tulostaminen tai avaaminen

#### >> PT-N10 >> PT-N20/PT-N25BT

#### **PT-N10**

- 1. Paina (Menu) -painiketta.
- 2. Paina ∢tai ▶ nähdäksesi [Tiedosto]-vaihtoehdon ja paina sitten →.
- 3. Tee jokin seuraavista:

| Asetus  | Kuvaus                                                                  |
|---------|-------------------------------------------------------------------------|
| Avaa    | a. Paina ∢tai ▶ nähdäksesi Avaa-vaihtoehdon ja paina sitten 젲.          |
|         | b. Valitse tiedosto painamalla                                          |
| Tulosta | a. Paina ∢tai ▶ nähdäksesi Tulosta-vaihtoehdon ja paina sitten ( .      |
|         | b. Valitse tiedosto painamalla                                          |
|         | c. Paina ∢ tai ▶ muuttaaksesi kopioiden määrää ja paina sitten 🗐 tai ႕. |

#### PT-N20/PT-N25BT

- 1. Paina (Menu) -painiketta.
- 2. Paina < tai ▶ nähdäksesi [Tiedosto]-vaihtoehdon ja paina sitten [].
- 3. Tee jokin seuraavista:

| Kuvaus                                                                 |
|------------------------------------------------------------------------|
| a. Paina ∢tai ▶ nähdäksesi Avaa-vaihtoehdon ja paina sitten 💭.         |
| b. Valitse tiedosto painamalla ∢ tai ▶ ja paina sitten J.              |
| a. Paina ∢tai ▶ nähdäksesi Tulosta-vaihtoehdon ja paina sitten [.].    |
| b. Valitse tiedosto painamalla                                         |
| c. Paina ∢ tai ▶ muuttaaksesi kopioiden määrää ja paina sitten ⓐ tai . |
|                                                                        |

| V Aiheeseen liittyviä tietoja |  |
|-------------------------------|--|
| Tiedostomuistin käyttäminen   |  |

Koti > Tarrojen tulostaminen mobiililaitteilla

# Tarrojen tulostaminen mobiililaitteilla

#### Vastaavat mallit: PT-N25BT

- Asenna Brother P-touch Design&Print 2 -sovellus
- Tulostimen yhdistäminen mobiililaitteeseen Bluetooth-yhteyden välityksellä
- Tarrojen luominen ja tulostaminen käyttäen mobiililaitetta

▲ Koti > Tarrojen tulostaminen mobiililaitteilla > Asenna Brother P-touch Design&Print 2 -sovellus

# Asenna Brother P-touch Design&Print 2 -sovellus

#### Vastaavat mallit: PT-N25BT

Käytä Brother P-touch Design&Print 2 -sovellusta luodaksesi tarroja ja tulostaaksesi ne suoraan iPhone-, iPadja Android<sup>™</sup>-mobiililaitteista.

| Sovellus                       | Ominaisuudet                                                  |
|--------------------------------|---------------------------------------------------------------|
| Brother P-touch Design&Print 2 | Suunnittele ja luo tyylikkäitä tarroja työ- tai kotikäyttöön. |
|                                |                                                               |

Lisätietoja tulostimellesi saatavilla olevista mobiilisovelluksista on verkko-osoitteessa <u>https://support.brother.com/g/d/f5f9</u>

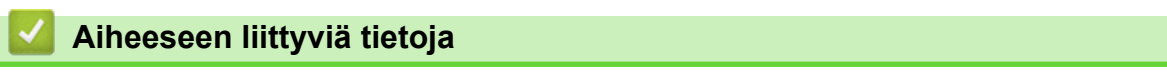

Tarrojen tulostaminen mobiililaitteilla

▲ Koti > Tarrojen tulostaminen mobiililaitteilla > Tulostimen yhdistäminen mobiililaitteeseen Bluetoothyhteyden välityksellä

# Tulostimen yhdistäminen mobiililaitteeseen Bluetooth-yhteyden välityksellä

Vastaavat mallit: PT-N25BT

Kun käynnistät Brother P-touch Design&Print 2 -sovelluksen ensimmäistä kertaa, sinun on liitettävä tulostin mobiililaitteeseesi.

- 1. Kytke virta tarratulostimeen.
- 2. Ota tulostimesi Bluetooth-asetus käyttöön.
  - a. Paina (Menu) -painiketta.
  - b. Paina ∢tai ▶ nähdäksesi [Bluetooth]-vaihtoehdon ja paina sitten  $\int_{\mathcal{A}}$ ].
  - c. Paina ∢ tai ▶ nähdäksesi [Bluet. (On/Pois)]-vaihtoehdon ja paina sitten 👃.
  - d. Paina ∢tai ▶ valitaksesi [Päälle]-asetuksen ja paina sitten ∠]-painiketta.
- 3. Ota Bluetooth käyttöön mobiililaitteesi Asetukset-näytössä.

Älä valitse Brother-tulostintasi mobiililaitteesi Bluetooth-näytöstä. Voit valita tulostimesi sovelluksesta seuraavassa vaiheessa.

- 4. Käynnistä Brother P-touch Design&Print 2 mobiililaitteestasi.
- 5. Kun sovellus käynnistyy, napauta tulostintasi sovelluksen tulostimen valintanäytöltä. Tulostimesi Bluetooth-merkkivalo vilkkuu vihreänä.

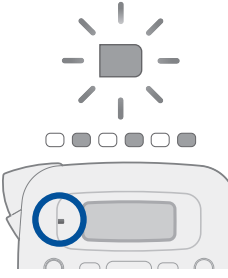

Ø

#### 🦉 Aiheeseen liittyviä tietoja

Tarrojen tulostaminen mobiililaitteilla

▲ Koti > Tarrojen tulostaminen mobiililaitteilla > Tarrojen luominen ja tulostaminen käyttäen mobiililaitetta

# Tarrojen luominen ja tulostaminen käyttäen mobiililaitetta

Vastaavat mallit: PT-N25BT

Tarkista, että tarratulostin on yhdistetty mobiililaitteeseesi Bluetooth-yhteydellä.

- 1. Käynnistä tarrojen tulostussovellus mobiililaitteessasi.
- 2. Valitse tarramalli tai -pohja.

Ø

Voit myös valita aiemmin suunnitellun tarran tai kuvan ja tulostaa sen.

3. Tulosta tarra valitsemalla tulostusvalikko tarrojen tulostussovelluksessa.

### Aiheeseen liittyviä tietoja

• Tarrojen tulostaminen mobiililaitteilla

Koti > Säännöllinen kunnossapito

# Säännöllinen kunnossapito

• Ylläpito
#### Koti > Säännöllinen kunnossapito > Ylläpito

### Ylläpito

- PT-N10
  - Poista aina paristot ennen tarratulostimen säännöllistä kunnossapitoa.
- PT-N20/PT-N25BT

Poista aina paristot ja kytke irti verkkolaite ennen tarratulostimen säännöllistä kunnossapitoa.

- >> Laitteen puhdistaminen
- >> Tulostuspään ja nauhan ulostuloraon puhdistaminen
- >> Leikkurin terän puhdistaminen
- >> Käännä leikkurilevy ylösalaisin

#### Laitteen puhdistaminen

- 1. Pyyhi pois pöly ja tahrat tarratulostimesta pehmeällä, kuivalla liinalla.
- 2. Käytä itsepintaisiin tahroihin hieman kostutettua liinaa.

Älä käytä tinneriä, bentseeniä, alkoholia tai muuta orgaanista liuotinta. Niiden käyttäminen saattaa muuttaa tarratulostimen kotelon muotoa tai vahingoittaa sitä.

#### Tulostuspään ja nauhan ulostuloraon puhdistaminen

Jos tulostetuissa tarroissa on raitoja tai ne ovat heikkolaatuisia tai jos nauhaa ei syötetä oikein, tulostuspää ja nauhan ulostulorako ovat todennäköisesti likaisia.

Puhdista ne vanupuikolla.

- PT-N10

Ø

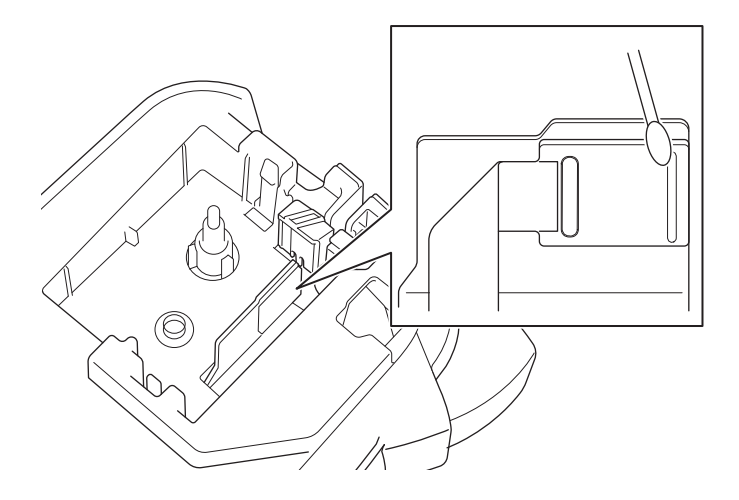

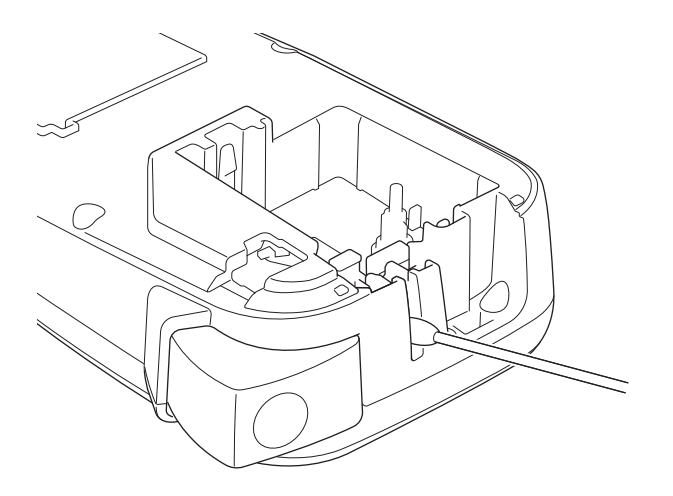

PT-N20/PT-N25BT

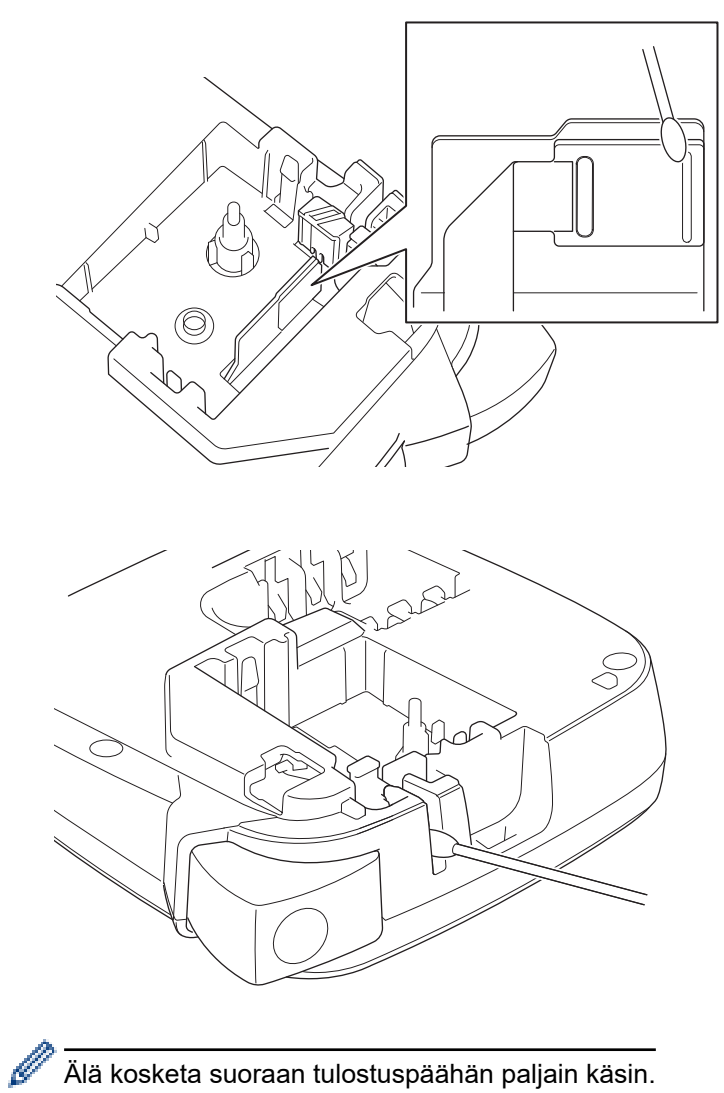

Älä kosketa suoraan tulostuspäähän paljain käsin.

# Leikkurin terän puhdistaminen

Leikkurin terään voi kerääntyä nauhan liimaa toistuvassa käytössä, jolloin leikkuulaatu voi kärsiä. Jos leikkurin terä ei leikkaa nauhaa siististi, poista jäämä Letterillä tai A4-paperinpalalla:

1. Taita paperinpala kolme kertaa näytetyllä tavalla.

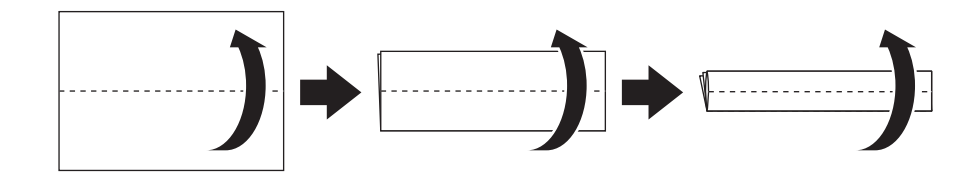

2. Avaa nauhakasettilokeron kansi ja aseta taitettu paperi leikkurilevyn ja nauhaleikkurin väliin.

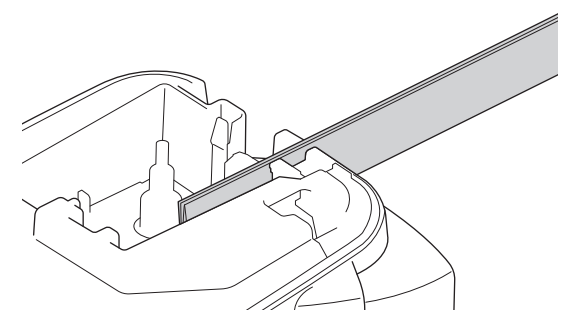

 Sulje nauhakasettilokeron kansi ja paina nauhaleikkurin vipua kolme kertaa. Tämä puhdistaa terän ja leikkaa paperin.

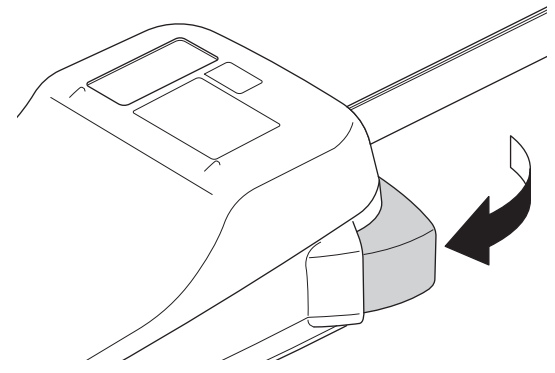

4. Avaa nauhakasettilokeron kansi ja poista paperi.

Jos leikkuulaatu on edelleen heikko, toista nämä vaiheet.

#### Käännä leikkurilevy ylösalaisin

Leikkurin terä tylsyy toistuvassa käytössä eikä sillä voi enää leikata nauhaa siististi.

Leikkurilevyn ylösalaisin kääntäminen mahdollistaa leikkuun jatkamisen toista puolta käyttämällä.

Leikkurilevy voidaan kääntää vain kerran leikkuun tehostamiseksi.

- PT-N10

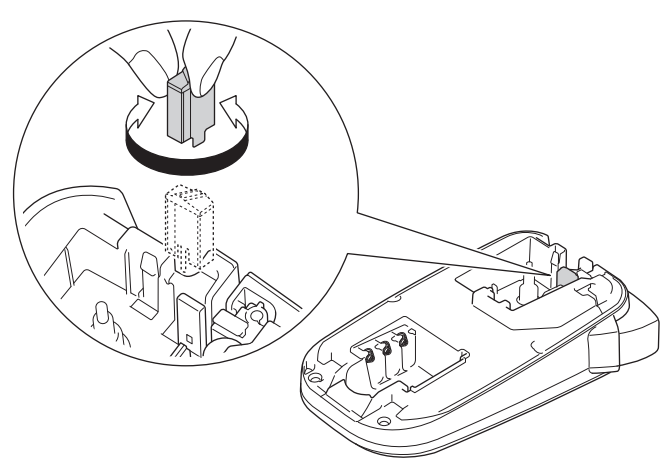

- PT-N20/PT-N25BT

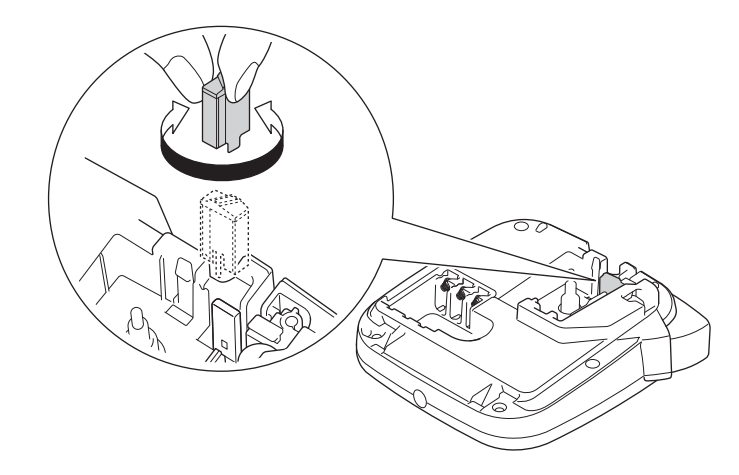

Jos ongelma ei korjaannu, ota yhteyttä Brotherin asiakaspalveluun tai paikalliseen Brother-jälleenmyyjään.

### Aiheeseen liittyviä tietoja

• Säännöllinen kunnossapito

#### 🔺 Koti > Vianetsintä

# Vianetsintä

- Jos sinulla on tarratulostimen käyttöön liittyviä vaikeuksia
- Virhe- ja kunnossapitosanomat
- Versiotietojen tarkistus
- Tarratulostimen asetusten palauttaminen

▲ Koti > Vianetsintä > Jos sinulla on tarratulostimen käyttöön liittyviä vaikeuksia

# Jos sinulla on tarratulostimen käyttöön liittyviä vaikeuksia

Tässä luvussa kerrotaan, miten voidaan ratkaista yleisiä ongelmia, joita voi ilmetä tarratulostinta käytettäessä.

Jos ongelmat eivät ole hävinneet ➤> *Aiheeseen liittyviä tietoja* Jos näiden aiheiden lukemisen jälkeen et vieläkään pysty ratkaisemaan ongelmaa, käy Brother-tukisivustossa osoitteessa <u>support.brother.com/faqs</u>.

| Ongelma                                                                      | Ratkaisu                                                                                                    |  |
|------------------------------------------------------------------------------|----------------------------------------------------------------------------------------------------|--|
| Tarratulostin ei tulosta.                                                    | Tarkista, että tarranauhakasetti on asetettu oikein.                                                                                                    |  |
|                                                                              | <ul> <li>Jos tarranauhakasetti on tyhjä, vaihda se. Jos haluat tilata tarvikkeita ja lisävarustei-<br/>ta, käy sivustossa <u>go.brother/original</u>.</li> </ul>                                                                                              |  |
|                                                                              | <ul> <li>Tarkista, että tarranauhakasettilokeron kansi on suljettu tiukasti.</li> </ul>                                                                                                    |  |
|                                                                              | <ul> <li>Tarkista, että tarratulostimen virta on kytkettynä.</li> </ul>                                                                                                    |  |
|                                                                              | <ul> <li>Jos tulostuspää on likainen, pyyhi lika pois vanupuikolla.</li> </ul>                                                                                                    |  |
|                                                                              | PT-N25BT: Vahvista seuraavat seikat:                                                                                                    |  |
|                                                                              | - Mobiililaitteesi Bluetooth-asetus on käytössä.                                                                                                    |  |
|                                                                              | - Tarratulostin on liitettynä mobiililaitteeseesi Bluetooth-yhteyden välityksellä.                                                                                                    |  |
|                                                                              | - Tarratulostin on valittuna Brother P-touch Design&Print 2 -sovelluksessa.                                                                                                    |  |
|                                                                              | - Tarratulostin ei ole liitettynä toiseen laitteeseen.                                                                                                    |  |
|                                                                              | - Tarratulostin ja mobiililaitteesi ovat viestintäalueella.                                                                                                    |  |
|                                                                              | <ul> <li>Lähellä ei ole mitään radioaaltoja lähettäviä laitteita (esimerkiksi mikroaaltouu-<br/>nia).</li> </ul>                                                                                                    |  |
| <ul> <li>Nauhaa ei syötetä oi-</li> </ul>                                    | <ul> <li>Jos nauha on taipunut, leikkaa taipunut osa pois.</li> </ul>                                                                                                    |  |
| <ul><li>kein.</li><li>Nauha jumittuu tarratu-<br/>lostimen sisään.</li></ul> | <ul> <li>Jos nauha on jumittunut, poista tarranauhakasetti, poista jumiin jäänyt nauha ja leik-<br/>kaa sitten pois nauhan vahingoittunut osa. Jotta nauha ei jumittuisi, puhdista nauha-<br/>leikkuri ja nauhan ulostulorako. ➤➤ Liittyvät aiheet</li> </ul> |  |
|                                                                              | <ul> <li>Tarkista, että nauhan pää tulee ulos nauhan ohjaimen kautta.</li> </ul>                                                                                                    |  |
|                                                                              | <ul> <li>Varmista, että nauha on suunnattu nauhan ulostulorakoa kohti.</li> </ul>                                                                                                    |  |
|                                                                              | <ul> <li>Poista tarranauhakasetti ja asenna se takaisin.</li> </ul>                                                                                                    |  |
|                                                                              | <ul> <li>Varmista, että tarranauhakasetti asettuu varmasti kiinnikkeiden väliin paikalleen<br/>napsahtaessaan.</li> </ul>                                                                                                    |  |
| Mobiilisovellusta käytettäes-<br>sä tapahtui virhe.                          | Siirry mobiilisovelluksesi asetusvalikkoon ja valitse <b>Support (Tuki) &gt; Usein kysytyt ky-<br/>symykset ja vianmääritys</b> .                                                                                                    |  |
| Nestekidenäyttö ei vastaa.                                                   | ・ PT-N10: Poista paristot, paina ja pidä painettuna (の)-painiketta muutaman sekun-                                                                                                    |  |
|                                                                              | nin ajan ja odota sitten vähintään 10 minuuttia.                                                                                                    |  |
|                                                                              | <ul> <li>PT-N20/PT-N25BT: Kytke irti verkkolaite, poista paristot, paina ja pidä painettuna</li> </ul>                                                                                                    |  |
|                                                                              | (d)-painiketta muutaman sekunnin ajan ja odota sitten vähintään 10 minuuttia.                                                                                                    |  |
|                                                                              | Palauta sisäinen muisti tehdasasetuksiin.                                                                                                    |  |
|                                                                              | Lisää tietoa ➤➤ <i>Liittyvät aiheet</i> : Tarratulostimen asetusten palauttaminen                                                                                                    |  |
| Nestekidenävttö pysyv tyh-                                                   | PT-N10: Tarkista, että paristot on asennettu oikein.                                                                                                    |  |
| jänä sen jälkeen, kun virta<br>on kytketty.                                  | <ul> <li>PT-N20/PT-N25BT: Tarkista, että paristot on asennettu oikein ja että verkkolaite on<br/>liitetty oikeaoppisesti.</li> </ul>                                                                                                    |  |
| Nestekidenäytön sanomat                                                      | Määritä haluamasi nestekidenäytön kieli.                                                                                                    |  |
| ovat vieraalla kielellä.                                                     | Lisää tietoa ➤➤ <i>Liittyvät aiheet</i> : Kielen asettaminen                                                                                                    |  |
| Tarratulostin pysähtyy tar-<br>ran tulostamisen aikana.                      | <ul> <li>Jos raidallinen nauha on näkyvissä, se tarkoittaa, että nauhan loppu on saavutettu.<br/>Vaihda tarranauhakasetti.</li> </ul>                                                                                                    |  |
|                                                                              | PT-N10: Vaihda kaikki paristot.                                                                                                    |  |
|                                                                              | <ul> <li>PT-N20/PT-N25BT: Vaihda kaikki paristot tai liitä verkkolaite suoraan tarratulosti-<br/>meen.</li> </ul>                                                                                                    |  |

| Ongelma                                                                                                    | Ratkaisu                                                                                                    |  |
|----------------------------------------------------------------------------------------------------|----------------------------------------------------------------------------------------------------|--|
| Aiemmin tallennetut tarratie-<br>dostot eivät ole<br>käytettävissä.                                        | <ul> <li>PT-N10: Kaikki sisäiseen muistiin tallennetut tiedostot poistetaan, jos paristojen varaus on heikko tai ne ovat tyhjenneet.</li> <li>PT-N20/PT-N25BT: Kaikki sisäiseen muistiin tallennetut tiedostot poistetaan, kun paristojen varaus on lopussa tai heikko tai kun verkkolaite kytketään irti.</li> </ul>                                                                                                    |  |
| Värinauha on irronnut väri-<br>rullasta.                                                                   | Jos värinauha on vahingoittunut, vaihda tarranauhakasetti. Jos se ei ole vahingoittunut,<br>älä leikkaa nauhaa ja poista tarranauhakasetti varovasti. Kelaa sitten löysä värinauha<br>takaisin kelalle.<br>Lisää tietoa >> Liittyvät aiheet: Lisää tarranauhakasetti                                                                                                    |  |
| En tiedä tarratulostimeni lai-<br>teohjelmiston versionume-<br>roa.<br>(PT-N25BT)                          | Voit vahvistaa laiteohjelmiston version ja muut tiedot nestekidenäytössä.<br>Lisää tietoa ➤➤ <i>Liittyvät aiheet</i> : Versiotietojen tarkistus                                                                                                    |  |
| Kun tarra tulostetaan, tekst-<br>in kummallakin puolella on<br>liian paljon tilaa (leveä mar-<br>ginaali). | Muotoilunsa vuoksi tarratulostin syöttää vähän marginaalia aina, kun se tulostaa uuden tarran. Marginaalin pituus riippuu "Marginaaliasetukset"-asetuksesta. Valitse Kapea- tai Ketju-vaihtoehto pienempiä marginaaleja varten.<br>Lisää tietoa ➤➤ Liittyvät aiheet: Marginaaliasetukset                                                                                                    |  |
| Fontin kokoa ei voi kasvat-<br>taa.                                                                        | Fontti on jo suurin mahdollinen tarran leveyden suhteen tai tarran pituus on asetettu, jo-<br>ten fonttikokoa on rajoitettu siten, ettei asetettu pituus ylity.                                                                                                    |  |
| Kun tulostetaan useita tar-<br>roja, viimeinen tarra leikkau-<br>tuu väärin.                               | Kun Ketju on käytössä, syötä nauhaa viimeisen tulostetun nauhan syöttämiseksi ulos<br>ja leikkaa sitten tarra manuaalisesti painamalla sitten nauhaleikkurin vipua.                                                                                                    |  |
| Tarratulostin ei toimi nor-<br>maalisti.                                                                   | <ul> <li>PT-N10: Poista paristot ja paina ja pidä painettuna (b)-painiketta muutaman sekunnin ajan: odota sitten vähintään 10 minuuttia ennen kuin käynnistät uudelleen.</li> <li>PT-N20/PT-N25BT: Kytke irti verkkolaite, poista paristot, paina ja pidä painettuna (b)-näppäintä muutaman sekunnin ajan ja odota sitten vähintään 10 minuuttia ennen kuin käynnistät uudelleen.</li> <li>Palauta sisäinen muisti tehdasasetuksiin.<br/>Lisää tietoa &gt;&gt; Liittyvät aiheet: Tarratulostimen asetusten palauttaminen</li> </ul> |  |
| Tulostin ja mobiililaite eivät<br>voi luoda yhteyttä Bluetoot-<br>hin välityksellä.<br>(PT-N25BT)          | <ul> <li>Katkaise virta tulostimesta ja kytke virta takaisin.</li> <li>Jos tietoliikennevirhettä ei poisteta, tarkista mobiililaitteesi Bluetooth-näyttö. Jos tulostimen nimi (PT-N25BT) näkyy listassa, peruuta rekisteröinti napauttamalla tietopainiketta tai asetusten painiketta, joka on tulostimen nimen vieressä.</li> <li>Yritä liittää tulostin uudelleen Brother P-touch Design&amp;Print 2 -sovelluksessa.</li> <li>Liisää tietoa &gt;&gt; Liittyvät aiheet</li> </ul>                                                  |  |
| Kun vihreä tarra, joka pitää<br>nauhaa paikoillaan, poistet-<br>tiin, suojakalvo irtosi sen<br>mukana.     | Kiinnitä suojakalvo varovasti takaisin nauhaan kuvassa esitetyllä tavalla.                                                                                                    |  |

# Aiheeseen liittyviä tietoja

• Vianetsintä

#### Liittyvät aiheet:

- Tarratulostimen asetusten palauttaminen
- Kielen asettaminen
- Versiotietojen tarkistus
- Marginaaliasetukset
- Lisää tarranauhakasetti
- Tulostimen yhdistäminen mobiililaitteeseen Bluetooth-yhteyden välityksellä

▲ Koti > Vianetsintä > Virhe- ja kunnossapitosanomat

# Virhe- ja kunnossapitosanomat

#### >> PT-N10 >> PT-N20/PT-N25BT

### **PT-N10**

| Sanoma       | Syy/korjausehdotus                                                                            |  |
|--------------|-----------------------------------------------------------------------------------------------|--|
| 2 rivin raja | Tulostettavia rivejä on saavutettu enimmäismäärä.                                             |  |
| Akku tyhjä!  | Vaihda paristot, jotta toiminta ei keskeydy.                                                  |  |
| Akku vähissä | Paristojen virta alkaa olla vähissä.                                                          |  |
|              | Vaihda paristot uusiin.                                                                       |  |
| Ei kelpaa!   | Virheellinen arvo on valittu Tarrapituus-vaihtoehdoksi. Tarrojen pituus voi olla 30 - 300 mm. |  |
| Ei tietoja!  | Muistiin ei ole tallennettu mitään tekstitiedostoa.                                           |  |
|              | • (I) painetaan, kun tekstiä ei ole kirjoitettu.                                              |  |
|              | • Q painetaan, kun tekstiä ei ole kirjoitettu.                                                |  |
| Laite jäähty | Jos tulostuspää kuumenee liikaa, tarratulostin lopettaa tulostamisen ja alkaa jäähtyä.        |  |
|              | Älä koske tarratulostimeen sen jäähtyessä.                                                    |  |
| SystemErrorX | Ota yhteys Brotherin asiakaspalveluun tai paikalliseen Brother-jälleenmyyjään.                |  |
| Syöttövirhe! | Irrota tarranauhakasetti tarratulostimesta ja laita se takaisin paikalleen.                   |  |
| Tark.teippi  | Vaihda tarranauhakasetti.                                                                     |  |
| Tied. ei ole | Tietoja ei ole tallennettuna valikon Tiedosto-vaihtoehdossa.                                  |  |
|              | Tallenna tarratiedot Tiedosto-vaihtoehtoon ja avaa sitten tiedosto.                           |  |
| Täynnä!      | Enimmäismäärä merkkejä (80 merkkiä) on syötetty.                                              |  |
| Vaihda pituu | Syötettyjen merkkien määrä ylittää tarran pituuden.                                           |  |
|              | Pienennä tekstiä tai valitse tarran pituudeksi Autom.                                         |  |

# PT-N20/PT-N25BT

| Sanoma        | Syy/korjausehdotus                                                                                    |  |
|---------------|----------------------------------------------------------------------------------------------------|--|
| 2 rivin raja! | Tulostettavia rivejä on saavutettu enimmäismäärä.                                                     |  |
| Akku tyhjä!   | Vaihda paristot, jotta toiminta ei keskeydy.                                                          |  |
| Akku vähissä! | Paristojen virta alkaa olla vähissä.<br>Vaihda paristot uusiin.                                       |  |
| Ei kasettia!  | Yritit tulostaa tai syöttää tarran tai esikatsella tarraa, kun tarranauhakasettia ei ole asennettuna. |  |
| Ei kelpaa!    | • Kohdistimen yläpuolella ei ole tekstiä, kun valitsit Numerointi-vaihtoehdon.                        |  |
|               | • Virheellinen merkki on valittu Numerointi-vaihtoehdoksi.                                            |  |
|               | • Virheellinen arvo on valittu Tarrapituus-vaihtoehdoksi. Tarrojen pituus voi olla 30 - 300 mm.       |  |
| Ei tietoja!   | Muistiin ei ole tallennettu mitään tekstitiedostoa.                                                   |  |
|               | • 🗐 painetaan, kun tekstiä ei ole kirjoitettu.                                                        |  |
|               | • 🚯 ja 🗐 painetaan, kun tekstiä ei ole kirjoitettu.                                                   |  |
|               | • Q painetaan, kun tekstiä ei ole kirjoitettu.                                                        |  |

| Sanoma         | Syy/korjausehdotus                                                                     |  |
|----------------|----------------------------------------------------------------------------------------|--|
| Käytä Btag-n.! | Asennettu nauha ei ole yhteensopiva tarratulostimesi kanssa.                           |  |
|                | Käytä tarranauhakasettia, jossa on Btag-merkintä.                                      |  |
| Laite jäähtyy! | Jos tulostuspää kuumenee liikaa, tarratulostin lopettaa tulostamisen ja alkaa jäähtyä. |  |
|                | Älä koske tarratulostimeen sen jäähtyessä.                                             |  |
| Muuta pituutta | Syötettyjen merkkien määrä ylittää tarran pituuden.                                    |  |
| Muuta pituus   | Pienennä tekstiä tai valitse tarran pituudeksi Autom.                                  |  |
| Siirtovirhe    | Tietojen siirtäminen epäonnistui. Yritä tulostaa uudelleen.                            |  |
| (PT-N25BT)     |                                                                                        |  |
| SystemErrorX   | Ota yhteys Brotherin asiakaspalveluun tai paikalliseen Brother-jälleenmyyjään.         |  |
| Syöttövirhe!   | Irrota tarranauhakasetti tarratulostimesta ja laita se takaisin paikalleen.            |  |
| Tark. teippi   | Vaihda tarranauhakasetti.                                                              |  |
| Tied. puuttuu  | Tietoja ei ole tallennettuna valikon Tiedosto-vaihtoehdossa.                           |  |
|                | Tallenna tarratiedot Tiedosto-vaihtoehtoon ja avaa sitten tiedosto.                    |  |
| Täynnä!        | Enimmäismäärä merkkejä (80 merkkiä) on syötetty.                                       |  |
| Väärä v.laite! | Yhteensopimaton verkkolaite on liitetty. Käytä tuettua verkkolaitetta.                 |  |

# Aiheeseen liittyviä tietoja

• Vianetsintä

▲ Koti > Vianetsintä > Versiotietojen tarkistus

# Versiotietojen tarkistus

#### Vastaavat mallit: PT-N25BT

Jos sinulla on tarve ottaa yhteyttä Brotheriin kysyäksesi jotakin tai takuuta varten, voit vahvistaa laiteohjelmiston version numeron ja muut tiedot tarratulostimesi nestekidenäytöltä.

- 1. Paina (Menu) -painiketta.
- 2. Paina ∢ tai ▶ nähdäksesi [Versiotiedot]-vaihtoehdon ja paina sitten (...).
- 3. Paina < tai ▶ nähdäksesi tiedon, jonka haluat vahvistaa.
- 4. Paina 💭 aloitusnäyttöön palaamiseksi.

# Aiheeseen liittyviä tietoja

• Vianetsintä

▲ Koti > Vianetsintä > Tarratulostimen asetusten palauttaminen

### Tarratulostimen asetusten palauttaminen

Nollaa tarratulostimesi sisäinen muisti, kun haluat poistaa kaikki tallennetut tarratiedostot tai jos tarratulostin ei toimi oikein.

• Tulostimen tehdasasetusten palauttaminen

▲ Koti > Vianetsintä > Tarratulostimen asetusten palauttaminen > Tulostimen tehdasasetusten palauttaminen

# Tulostimen tehdasasetusten palauttaminen

# HUOMAUTUS

Kaikki teksti, muotoiluasetukset, asetukset ja tallennetut tarratiedostot tyhjennetään, kun palautat tarratulostimen alkuasetukset.

Myös kieli- ja mittayksikköasetukset poistetaan.

- 1. Katkaise tarratulostimesta virta.
- 2. Paina ja pidä painettuna näppäimiä (A) ja (R) / (R).

# **HUOMAUTUS**

Varmista, että vapautat näppäimen (b) ennen muiden näppäinten vapauttamista.

### 🦉 Aiheeseen liittyviä tietoja

Tarratulostimen asetusten palauttaminen

🔺 Koti > Liite

# Liite

- Määritykset
- Brother-ohje ja -asiakastuki

#### ▲ Koti > Liite > Määritykset

### Määritykset

- >> Koko
- >> Ympäristö
- >> Virtalähde
- >> Tietoväline
- >> Muisti
- >> Yhteensopivat käyttöjärjestelmät (PT-N25BT)

#### Koko

| Paino | Noin 450 g (PT-N10)<br>Noin 470 g (PT-N20/PT-N25BT)        |
|-------|------------------------------------------------------------|
| Mitat | Noin 118 mm (L) x 191 mm (S) x 71 mm (K) (PT-N10)          |
|       | Noin 152 mm (L) x 150 mm (S) x 72 mm (K) (PT-N20/PT-N25BT) |

### Ympäristö

| Käyttölämpötila            | 10 - 35 °C                   |
|----------------------------|------------------------------|
| Ilmankosteus käytön aikana | 20 - 80 %                    |
|                            | Suurin märkälämpötila: 27 °C |

### Virtalähde

| Akku                      | Kuusi AAA-alkaliparistoa (LR03) |
|---------------------------|---------------------------------|
| Verkkolaite (lisävaruste) | AD-24ES-01                      |
| (PT-N20/PT-N25BT)         |                                 |

### Tietoväline

| Nauhan leveys | Tavallinen Btag-tarranauhakasetti: |
|---------------|------------------------------------|
|               | 12 mm                              |
| Rivien määrä  | 1 - 2 riviä                        |

Yhteensopivat tarvikkeet löydät Brother-tukisivustolta support.brother.com

#### Muisti

| Tekstipuskuri             | Enintään 80 merkkiä   |
|---------------------------|-----------------------|
| Tiedostojen tallennustila | Enintään 10 tiedostoa |

#### Yhteensopivat käyttöjärjestelmät (PT-N25BT)

Viimeisimpien yhteensopivien ohjelmistojen luettelo on nähtävissä osoitteessa support.brother.com/os.

### Aiheeseen liittyviä tietoja

• Liite

▲ Koti > Liite > Brother-ohje ja -asiakastuki

# Brother-ohje ja -asiakastuki

Jos tarvitset Brother-tuotteen käyttöä koskevaa apua, käy osoitteessa <u>support.brother.com</u> ja tutustu usein kysyttyihin kysymyksiin ja vianetsintäohjeisiin. Voit ladata viimeisimmät ohjelmistot parantaaksesi laitteesi suorituskykyä. Lisäksi voit ladata käyttäjille tarkoitetut ohjeet, joiden avulla opit hyödyntämään paremmin Brother-laitteesi ominaisuuksia.

Muita tuote- ja tukitietoja on saatavissa paikallisesta virallisesta Brother-sivustosta. Verkko-osoitteessa <u>global.brother/en/gateway</u> ilmoitetaan paikallisen Brother-toimipisteen yhteystiedot, ja sivustossa voit myös rekisteröidä uuden tuotteesi.

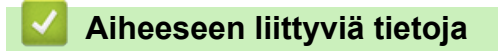

• Liite

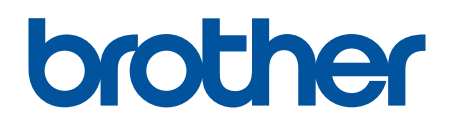

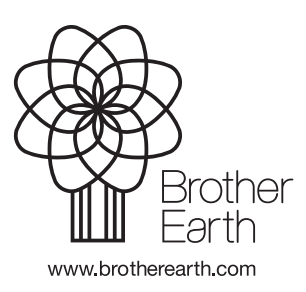

FIN Versio 0